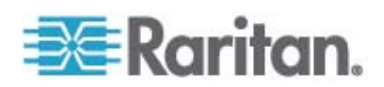

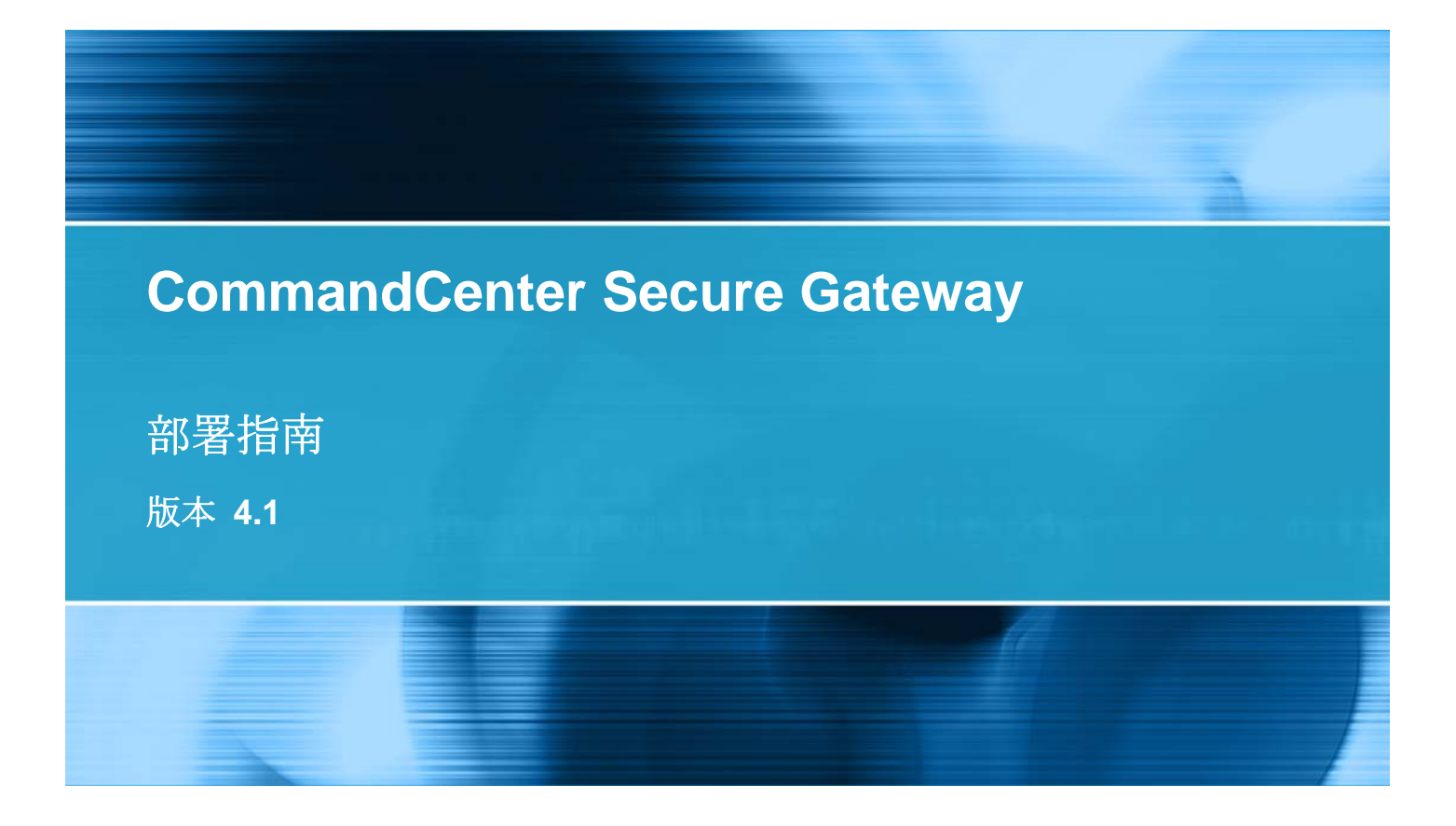

Copyright © 2008 Raritan, Inc. DSD-0E-CHS 2008 年 12 月 255-80-5160-00 本文档包含受版权保护的专有信息。保留所有权力。未经 Raritan, Inc. 明确的事先书面同意,本文档的 任何部分不得复印、复制或翻译成其他语言。

© Copyright 2008 Raritan, Inc., CommandCenter®、Dominion®、Paragon® 和 Raritan 公司标记为 Raritan, Inc. 的商标或注册商标,保留所有权力。Java® 是 Sun Microsystems, Inc. 的注册商标, Internet Explorer® 是 Microsoft Corporation 的注册商标。Netscape® 和 Netscape Navigator® 是 Netscape Communication Corporation 的注册商标。所有其他商标或注册商标是其各自所有者的财产。

#### FCC 信息

本设备经测试符合 FCC 规则第 15 部分规定的 A 类数码装置限制要求。这些限制旨在合理保护商用 安装设备免受有害干扰的影响。本设备产生、使用并辐射射频能量,如果不按说明书安装和使用,可能 会对无线通信造成有害干扰。在居民区使用本设备可能会造成有害干扰。

VCCI 信息(日本)

この装置は、情報処理装置等電波障害自主規制協議会(VCCI)の基準 に基づくクラスA情報技術装置です。この装置を家庭環境で使用すると電波 妨害を引き起こすことがあります。この場合には使用者が適切な対策を講ず るよう要求されることがあります。

事故、灾害、误用、滥用、擅自修改产品或其他不受 Raritan 合理控制的事件造成的产品损坏,或者在非正常工作条件下造成的产品损坏,Raritan 均不承担责任。

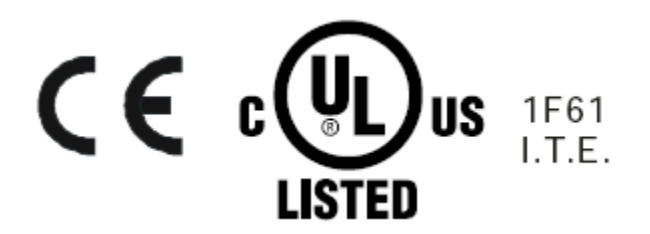

# 目录

|        |     |         |    | 5 |
|--------|-----|---------|----|---|
| 前期准备   |     |         |    | 5 |
| 目标读者   |     |         |    | 5 |
| CC NOC | 部署和 | Paragon | 集成 | 6 |

## 部署前规划

| 准备基础设施                      |   |
|-----------------------------|---|
| Dominion 产品的基本要求            |   |
| 准备网络                        |   |
| 给 Raritan 设备分配 IP 地址        |   |
| 开放防火墙端口或 IP 端口过滤器           |   |
| 准备目标服务器                     |   |
| 目标服务器视频分辨率                  |   |
| 准备用户 PC                     |   |
| 安装 Java Runtime Environment | 1 |

## 准备 Raritan 设备

| 本地控制台或 Web 浏览器访问            | 11 |
|-----------------------------|----|
| 默认 IP 地址和登录名                | 12 |
| 限制直接访问                      | 12 |
| 退回单机模式                      | 12 |
| 最低固件版本                      |    |
| 准备 Dominion 设备接受 CC-SG 管理   | 13 |
| Dominion KX 设备              | 13 |
| Dominion KX II 设备           | 15 |
| Dominion KX II-101          | 17 |
| Dominion SX 设备              |    |
| Dominion KSX 设备             |    |
| Dominion KSX II 设备          |    |
| 准备用 CC-SG 管理 Dominion PX 设备 |    |
| 将 Dominion PX 连接到计算机上       |    |
| 将 Dominion PX 连接到网络上        |    |
| 给 Dominion PX 配置网络连接        |    |
| 预备 IP-Reach 设备进行 CC-SG 管理   |    |
| IP Reach TR 或 M 系列          | 43 |
|                             |    |

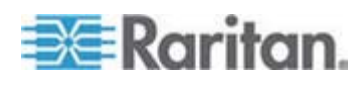

7

11

## 安装 CC-SG

| 1. CC-SG 设备的机架多  | ~装4 | 7 |
|------------------|-----|---|
| 2. 物理连接          | 4   | 7 |
| 3. 设置 CC-SG 的 IP | 地址4 | 9 |

## 安装模板

| 空白模板 |  |
|------|--|
| 示例模板 |  |

## 远程电源管理

| 在 CC-SG 中电源控制的设备配置        |  |
|---------------------------|--|
| 示例: 使用 SX、KX 和配电盘进行远程电源管理 |  |
| CC-SG 配置                  |  |
| 示例:多个电源连接的远程电源管理          |  |
| CC-SG 配置                  |  |

## CC-SG 和网络配置

| CC-SG 网络要求打开的端口:执行摘要                | 58 |
|-------------------------------------|----|
| CC-SG 通信通道                          | 59 |
| CC-SG 和 Raritan 设备                  | 59 |
| CC-SG 群集                            | 60 |
| 访问基础设施服务                            | 60 |
| PC 客户机到 CC-SG                       | 61 |
| PC 客户机到节点                           | 62 |
| CC-SG 和 IPMI、iLO/RILOE、DRAC、RSA 客户机 | 62 |
| CC-SG 和 SNMP                        | 63 |
| CC-SG 和 CC-NOC                      | 63 |
| CC-SG 内部端口                          | 64 |
| 通过启用了 NAT 的防火墙访问 CC-SG              | 64 |
|                                     |    |

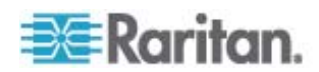

50

55

## 58

CommandCenter Secure Gateway (CC-SG) 提供基于硬件的管理解决方案,其设计用于加强 IT 设备的安全访问和控制。通过单个基于浏览器的安全访问,可对多个数据中心、分支办公室和远程位置中的串行、KVM 和电源控制设备进行集中管理。用户可访问与 Raritan 设备,如 Dominion KX 或 IP-Reach 连接的目标服务器和系统(节点)。

在本指南中,术语"Raritan 设备"是指以下设备:

- Dominion KX
- Dominion KX II
- Dominion KX101
- Dominion KSX
- Dominion SX
- IP-Reach (所有型号)

在 CC-SG 内, 目标服务器和系统称为节点。

## 在本章内

| 前期准备   |     |         |    | <br> | 5 |
|--------|-----|---------|----|------|---|
| 目标读者   |     |         |    | <br> | 5 |
| CC NOC | 部署和 | Paragon | 集成 | <br> | 6 |

## 前期准备

本指南对如何部署受到 CC-SG 管理的 Raritan 设备提供全面的说明指导。

在 User Manuals & Quick Setup Guides CD-ROM(用户手册和快速设置 指南)光盘上还提供 Raritan 设备及 CC-SG 的其他安装信息,也可从 Raritan 网站上的"支持"部分获取。

## 目标读者

本指南适用于安装 Raritan 设备的安装工程师和技术人员,提供了典型环境中安装 CC-SG 及其管理的设备所需的安装过程和所有相关系统。请在任何产品的安装之前认真阅读本指南中所有相关信息。

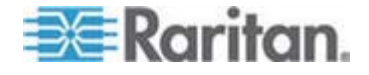

## CC NOC 部署和 Paragon 集成

本指南不涉及 CommandCenter NOC (CC NOC) 和与 Paragon II 系统 (P2-SC) 的集成。参看 CC NOC 或 P2-SC 设备附带的**部署指南**。

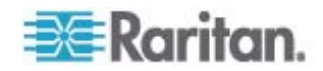

## 部署前规划

#### 在本章内

| 准备基础设施  | 7 |
|---------|---|
| 准备网络    | 8 |
| 准备目标服务器 | 9 |
| 准备用户 PC | 9 |
|         |   |

## 准备基础设施

CC-SG 和 Raritan 设备的安装规划非常类似于您的数据中心内任何其他 新系统。必须考虑到 HVAC、电源、物理接入和安装、网络、布线以及远 程访问。

- 加热和冷却。必须有足够的加热和冷却能力,使设备能够在其设计的温度和湿度范围内工作。详情参见具体产品的《用户指南》。
- 电源。Raritan 产品有自定范围的电源,因此能在大多数数据中心环境 内工作。有些产品有双电源实现电源冗余,如 CC-SG。
- 串行设备连接。使用直连或交叉以太网线。Sun 和 Cisco 串口通常需要交叉网线直接连接到 RJ45 端口。其他串行目标通常需要标准以太网线连接到 DB9 或 DB25 串行连接器。
- 布线要求。布线取决于所部署的特定产品以及数据中心的距离和结构化 布线设计。每台设备的电缆都要经过测试,并在距离限制范围之内。
   IP-Reach、Dominion KSX 和 Dominion KX101 设备应使用 Raritan 提供的 KVM 电缆。
- LAN 端口。本指南中涉及的所有 Raritan 设备都有一个自适应 10/100 Base-T 网络端口用于 LAN 连接。有些设备(包括 CC-SG) 有双 LAN 端口以实现冗余。有些 Raritan 设备还具有千兆以太网。
- Raritan 设备远程接入。在紧急情况下,某些设备的远程接入可通过调制解调器提供。在安装之前,应准备合适的电话线和调制解调器。
- 机架安装。大多数 Raritan 设备都包含机架安装座,用于安装到数据 中心的机柜和机架内。有些设备(如 Dominion SX4 和 SX8)提供可 选的机架安装套件。详情参见具体产品的《用户指南》或《部署指南》。

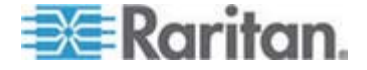

### Dominion 产品的基本要求

所有 Dominion 带有机架安装座适用于标准 19 寸机柜。标准附带的电源 线适用于 110 VAC/15 A 插座。电源为 110/220 自动切换。

- Dominion KX 设备使用标准 CAT 5 或更高标准的电缆用于目标与 Dominion KX 的连接。所支持的标准距离为 150 英尺(45 米)。每 个目标需要一个 CIM。
- Dominion SX 串行设备使用标准 CAT 5 或更高标准的电缆来连接串行设备。设备串口上需要连接 Raritan DB9/DB25-RJ45 适配器才能连接 CAT 5 电缆。使用 RJ45 反接接口的串行设备应通过反接电缆直接连接到 Dominion SX 上。这适用于大多数 Cisco 和 Sun 产品。使用一根 1 英尺(0.30 米)长的 Raritan 反接适配器电缆,即可使用标准 CAT 5 或方便这些类型设备的走线。

## 准备网络

要让 Raritan 设备和 CC-SG 能够在您的 LAN/WAN 上正常工作,必须 对网络进行准备。

#### 给 Raritan 设备分配 IP 地址

必须给所有 Raritan 设备分配静态 IP 地址。为了避免可能的地址冲突, 要先测试分配的任何 IP 地址,确保当前没有使用该地址。参看*安装模板* (p. 50),记录每台设备的 IP 地址、默认网关、子网掩码、管理用户名和密码。 在安装和配置过程中需要这些信息。

注意: Dominion 设备支持 10/100 Ethernet。强烈建议在 Dominion KX 和 Ethernet 交换机上对所有 Dominion KX 设备进行硬编码,消除自动协商 问题。

#### 开放防火墙端口或 IP 端口过滤器

Raritan 设备通过标准网络浏览器访问。如果在用户 PC、CC-SG 和 Raritan 设备之间启用防火墙或 IP 地址过滤器,必须开放端口,以便建立 连接。参看 CC-SG 和网络配置 (p. 58)。

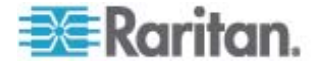

## 准备目标服务器

通过 Dominion KX、Dominion KX II、Dominion KX101、Dominion KS2-101、Dominion KSX、Dominion KSX II 和 IP-Reach 等 IP Raritan 设备与 KVM 相连的目标服务器和系统,必须调节鼠标和视频设置,使 IP 网络的性能和响应最优。这样, CC-SG 可以远程控制目标系统。

在将目标系统连接到 Raritan 设备之前,要调节鼠标和视频设置。

#### 目标服务器视频分辨率

确保各台服务器的视频分辨率和刷新速率能被支持,信号无交织。详情参见具体 Raritan 产品的《用户指南》。所有 Raritan 设备至少支持以下视频分辨率:

| 640 x 480 @ 60Hz | 800 x 600 @ 56Hz  | 1152 x 864 @ 60Hz  |
|------------------|-------------------|--------------------|
| 640 x 480 @ 72Hz | 800 x 600 @ 60Hz  | 1152 x 864 @ 70Hz  |
| 640 x 480 @ 75Hz | 800 x 600 @ 72Hz  | 1152 x 864 @ 75Hz  |
| 640 x 480 @ 85Hz | 800 x 600 @ 75Hz  | 1152 x 900 @ 66Hz  |
|                  | 800 x 600 @ 85Hz  |                    |
| 720 x 400 @ 70Hz |                   | 1280 x 960 @ 60Hz  |
| 720 x 400 @ 85Hz | 1024 x 768 @ 60Hz | 1280 x 1024 @ 60Hz |
|                  | 1024 x 768 @ 70Hz |                    |
|                  | 1024 x 768 @ 75Hz |                    |
|                  | 1024 x 768 @ 77Hz |                    |
|                  | 1024 x 768 @ 85Hz |                    |

## 准备用户 PC

Raritan 设备和 CC-SG 从用户 PC 上通过 Web 浏览器进行访问。浏览 器必须安装正确版本的 Java Runtime Environment (JRE) 才能正确用于 Raritan 设备。必须禁用所有弹出窗口阻止程序和任何默认启用的防火墙软件。

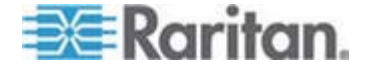

#### 安装 Java Runtime Environment

在使用 CC-SG 的所有 PC 上安装当前认可的 Java 版本。可以在 *http://java.sun.com/j2se/index.jsp* http://java.sun.com/j2se/index.jsp 上下载 Java。

如要获得兼容浏览器、PC 平台和 JRE 版本的最新列表,请参看 Raritan 网站"支持"部分的 CC-SG 版本"兼容指标"。

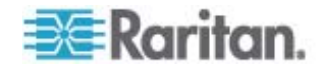

## 准备 Raritan 设备

在将 Raritan 设备添加到 CC-SG 之前,必须在网络上配置和安装它。

基本安装和配置包括以下步骤:

- 1. 连接电源线和本地访问方法,例如 KVM 抽屉或笔记本。
- 2. 设置设备的 IP 地址。
- 3. 将设备连接到网络。
- 4. 将 CIM 连接到目标,然后将目标连接到设备。目标服务器应通电并连接 CIM, CIM 应连接 Raritan 设备,然后才能在 CC-SG 上配置端口。否则,空白 CIM 名称将覆盖 CC-SG 端口名。在连接 CIM 之后,可能需要重启服务器,这取决于 CIM 的类型。

*注意:* Dominion KX101 和 KX2-101 直接连接一个目标,因此不需 要 CIM。

 记录设备 IP 地址、设备名称、管理用户名和密码、设备位置、连接的 服务器和系统(端口号、系统名称和系统类型)。可以用 安装模板 (p. 50)提供的表格作为指南。在将设备添加到 CC-SG 时,需要这些信 息。

## 在本章内

| 本地控制台或 Web 浏览器访问            | 11 |
|-----------------------------|----|
| 默认 IP 地址和登录名                |    |
| 限制直接访问                      |    |
| 退回单机模式                      |    |
| 最低固件版本                      |    |
| 准备 Dominion 设备接受 CC-SG 管理   |    |
| 准备用 CC-SG 管理 Dominion PX 设备 |    |
| 预备 IP-Reach 设备进行 CC-SG 管理   |    |
|                             |    |

## 本地控制台或 Web 浏览器访问

大多数 Raritan 设备允许通过本地控制台进行直接访问,可在控制台上连接键盘、视频和鼠标,或者以单机模式(无 CC-SG)操作时可通过 Web 浏览器进行访问。可通过其中任何一种机制访问管理功能对 Raritan 设备进行配置。

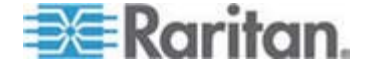

3

11

## 默认 IP 地址和登录名

- 基于 IP 的所有 Raritan 产品都使用此默认 IP 地址: 192.168.0.192.
- 访问 CC-SG 管理功能所用的默认 IP 地址为 192.168.0.192/admin。
- 大多数 Raritan 产品使用默认用户名 admin 和默认密码 raritan。
- CC-SG v3.1 和更高版本的默认登录名为用户名 admin,默认密码为 raritan。CC-SG v3.1 以前的版本使用默认用户名 ccroot 和默认密 码 raritan0。

### 限制直接访问

一旦设备被添加到 CC-SG,就不能直接访问该设备(Dominion SX 设备 除外,你可以配置它,即使在 CC-SG 控制下,也可以在本地访问它)。 限制直接访问有助于确保设备安全。

由于采用这种安全功能,在将设备添加到 CC-SG 之前,务必要正确配置 所有选项和设置。

#### ▶ 在 CC-SG 管理下获得直接设备访问:

使用 CC-SG 的暂停管理功能,暂时不让 CC-SG 管理该设备。

参看 Raritan《CommandCenter Secure Gateway 管理员指南》了解详 情。

### 退回单机模式

如果设备在配置的心跳超时时间内无法到达 CC-SG (因网络或 CC-SG 故障造成连接丢失),则设备将自动退回到单机模式。这种功能可让设备 即使在网络中断时也能继续工作。这种功能也能让您从控制台端口或浏览 器访问设备,执行所需的管理功能(将设备从网络上断开,使用控制台或 交叉网线进行浏览器访问)。如果需要在网络中断时访问设备,要确保所 有的设备都有合适的单机模式配置。

## 最低固件版本

CC-SG 管理的 Raritan 设备必须满足最低固件版本要求,才能与 CC-SG 一起正常工作。一旦将 Raritan 设备添加到 CC-SG,就可以在 CC-SG 界面上升级固件。参看 Raritan 网站上"支持"部分的 CC-SG 兼 容性指标。

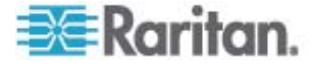

## 准备 Dominion 设备接受 CC-SG 管理

在安装之前,请阅读将由 CC-SG 管理的每台设备对应的完整章节。

注意:参看 Dominion KX、Dominion KX II、Dominion KX101、 Dominion KX2-101、Dominion SX、Dominion KSX 和 Dominion KSX2 《快速设置指南》,了解其他配置信息。

#### Dominion KX 设备

下一节就根据 CC-SG 要求安装和配置 Raritan Dominion KX 设备,介绍 必要的背景信息和步骤。

注意:确保在**安装模板** (p. 50)上记录设备名称、IP 地址、管理用户名和密码、连接的系统(端口号、类型和系统名称)。

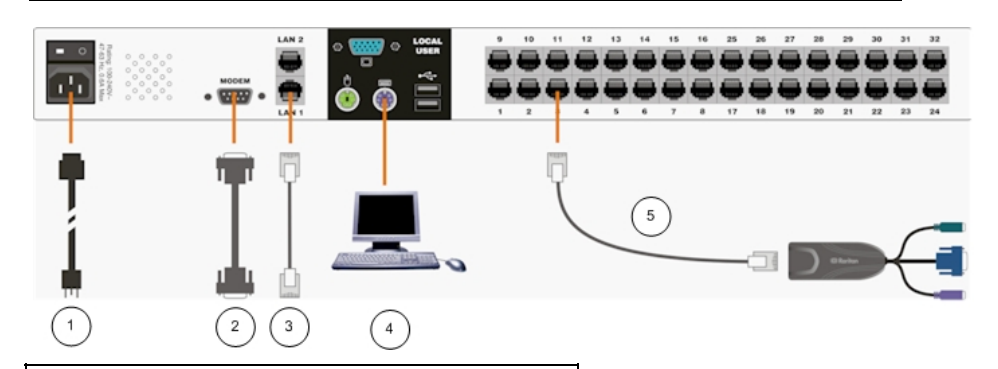

| 图示符号      |             |
|-----------|-------------|
| $(\cdot)$ | 交流电源线       |
| 2         | 调制解调器端口(任选) |
| 3         | LAN 1 网络端口  |
| 4         | 本地访问控制台端口   |
| 5         | 服务器端口       |

#### ▶ 连接电源线和本地控制台

1. 用附带的交流电源线的一端连接 Dominion KX 设备,另一端插入交 流电源插座。

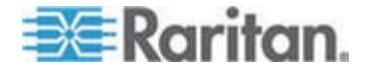

- 2. 使用 PS/2 键盘和鼠标或 USB 键盘和鼠标,将 Multisync VGA 监视 器、鼠标和键盘连接到标有 Local User(本地用户)的端口。
- 3. 接通 Dominion KX 设备电源。设备通电并开始启动。

#### ▶ 设置 Dominion KX 的 IP 地址

在启动过程完成之后,可看到 Dominion KX 的本地访问 On Screen Display (OSD)。

- 1. 用默认用户名 (admin) 和密码 (raritan) 登录。
- 2. 按 F5 键激活 Administrative Menu (管理菜单)。
- **3.** 选择选项 **3 Network Settings**(网络设置),然后按 **ENTER** 键显示 屏幕。
- 4. 指定此 Dominion KX 设备的 IP 地址、子网掩码和默认网关。

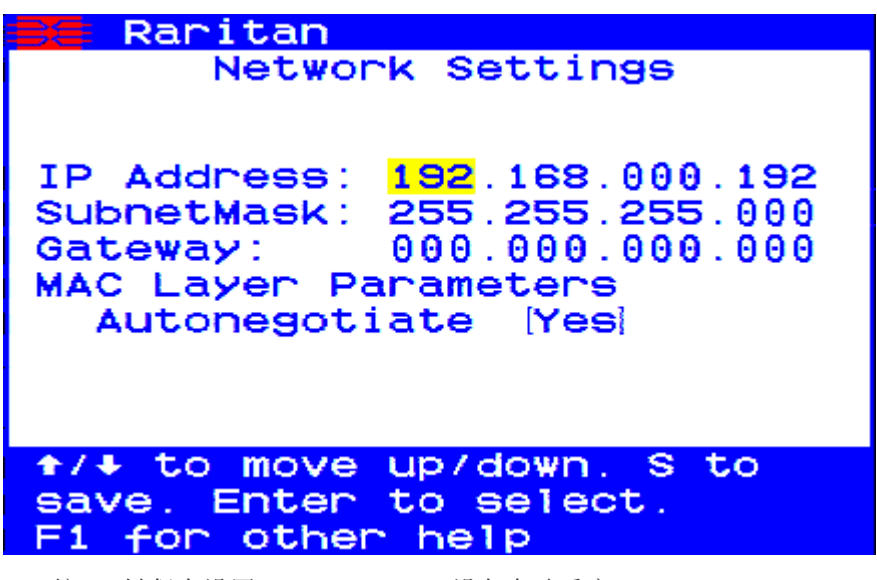

5. 按 S 键保存设置。Dominion KX 设备自动重启。

#### 连接网络和服务器

- 1. (可选)用直连串行电缆连接外部调制解调器。
- 2. 将(附带的)直连 Ethernet 网线的一端插入 Dominion KX 上标有 LAN1 的端口,另一端连接网络交换机或路由器。
- 3. (可选)如要实现 Ethernet 冗余,用直连 Ethernet 网线将 LAN2 端口连接到另一台网络交换机或路由器。如果 LAN1 上的 Ethernet 连接不可用,Dominion KX 将切换到此端口并使用相同的 TCP/IP 设置,其他时间此端口被禁用。

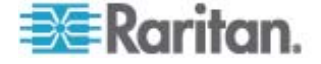

- 4. (可选)连接键盘和鼠标(PS/2 或 USB),将一台 Multisync 监视 器连接到 Dominion KX 后面标有 Local User(本地用户)的相应端 口上。本地用户控制台用于直接在机架上访问服务器。
- 5. 将标准直连 UTP 电缆(5/5e/6 类)的一端插入未使用的服务器端口, 另一端插入 Dominion KX CIM 的 RJ45 端口。
- 6. 将 CIM 的其余端口连接到要用 Dominion KX 管理的服务器上的相 应 KVM 端口。
- 7. 重复上述步骤,连接要用 Dominion KX 管理的所有服务器。

#### Dominion KX II 设备

对于 Raritan Dominion KX II 设备符合 CC-SG 要求的安装和配置,下面部分介绍一些必要的背景信息和步骤。

注:一定要在"安装模板 (p. 50)"中记录下设备名称、IP 地址、管理用户名 和密码以及连接的系统(端口号、类型、系统名称)。

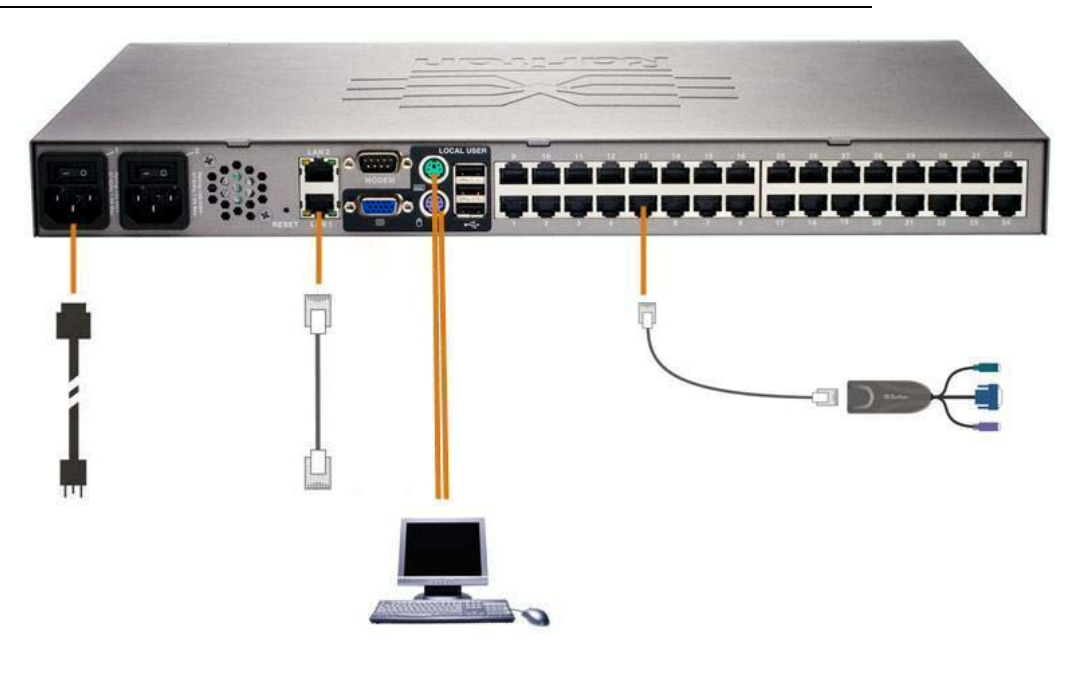

#### 连接电源线和本地控制台

- 1. 将附带的交流电源线连接到 Dominion KX II,并插入交流电源插座。
- 2. 将一台 multisync VGA 监视器、鼠标和键盘连接到各自的 Local User (本地用户)的端口,使用 PS/2 或 USB 键盘和鼠标。

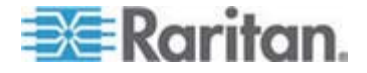

#### ▶ 设置 Dominion KX II 的 IP 地址

- 1. 使用设备后面的电源开关打开 Dominion KX II 设备的电源。等待 Dominion KX II 设备启动。(嘟嘟声表示启动完成)。
- 2. 设备启动后, KX II 本地控制台出现在 Dominion KX II 本地端口上所 连的监视器上。键入默认用户名 (admin) 以及密码 (raritan), 然后单 击"登录"。出现"更改密码"屏幕。
- 3. 按照提示更改默认密码。详见 Raritan 的《KX II 用户指南》。一定要 记录下新密码。
- 4. 密码成功更改后,会收到确认信息。单击"确定"。出现"端口访问"页面。
- 5. 选择"设备设置">"网络设置"。
- 6. 为 Dominion KX II 设备指定一个有意义的"设备名称",最长 16 个字 母数字字符或特殊字符,不含空格。
- 7. 从 IP 自动配置下拉列表中选择"无 (静态 IP)":
- 键入 Dominion KX II 设备的 TCP/IP 参数: IP 地址、子网掩码、网关 IP 地址、主用 DNS 服务器 IP 地址以及(可选)备用 DNS 服务器 IP 地址。
- 9. 单击"确定"保存设置。重启 Dominion KX II 设备。

#### ▶ 连接网络和服务器

Dominion KX II 使用标准 UTP 电缆 (Cat5/5e/6) 连接各台目标服务器。

- 使用标准以太网电缆(附带)从标有 LAN1 的网络端口连接到以太网 交换机、集线器或路由器。
- 要将目标服务器连接到 Dominion KX II, 需要连接合适的计算机接口 模块 (CIM)。详见 Raritan 的《Dominion KX II 用户指南》。
- 3. 将 CIM 的 HD15 视频连接器连接到目标服务器上的视频端口。确保 目标服务器的视频已配置为支持的分辨率和刷新速率。对于 Sun 服务器,还要确保目标服务器的适配卡设置为输出标准 VGA(水平和垂直 同步)而非复合同步。
- 4. 将 CIM 的 键盘/鼠标连接器连接到目标服务器的相应端口上。使用标 准直连 UTP (Cat5/5e/6) 电缆将 CIM 连接到 Dominion KX II 设备 后面可用的服务器端口。

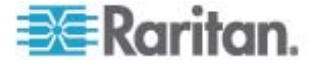

#### Dominion KX II-101

下一节就根据 CC-SG 要求安装和配置 Raritan Dominion KX II-101 设备,介绍必要的背景信息和步骤。

注意:确保在安装模板 (p. 50)上记录设备名称、IP 地址、管理用户名和密码、连接的系统(端口号、类型和系统名称)。

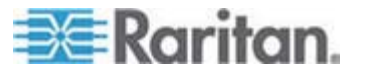

3: 准备 Raritan 设备

## 连接 Dominion KX II-101

Dominion KX II-101 具备如下图所述的物理连接:

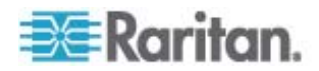

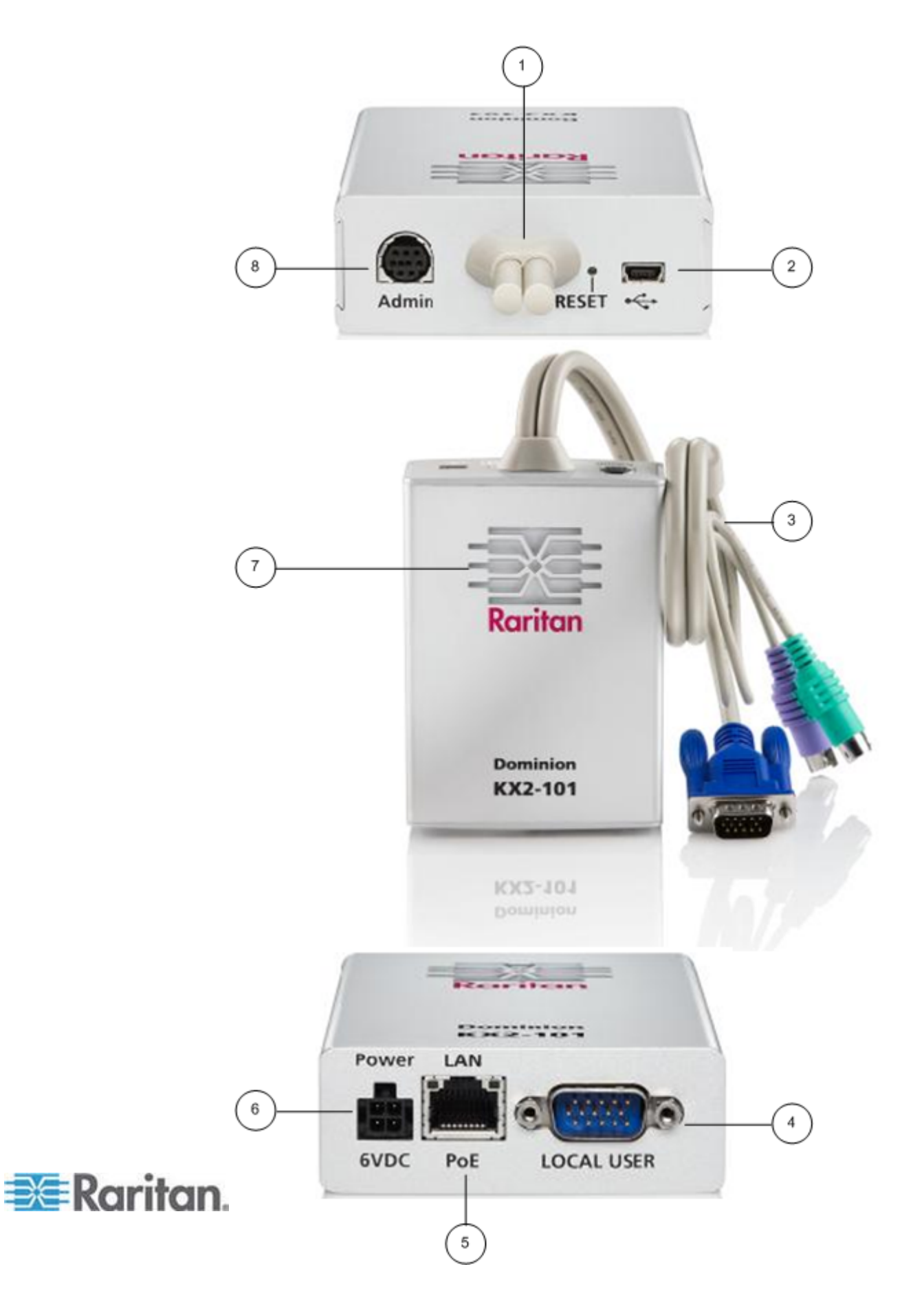

- 1 连接的监视器和 PS/2 电缆(参看第三项)。
- 2 Mini-USB 端口。如果不使用附带的 PS/2 电缆,用附带的 USB 电缆将设备连接到目标服务器。为了使用绝对鼠标同步功能或虚拟介质功能,必须使用 USB 连接。
- 3 连接的监视器和 PS/2 电缆。如果不使用 USB 电缆,用 于将设备连接到监视器和目标服务器。
- 4 LOCAL USER (本地用户)端口。用任选的 PS/2 电缆将 本地键盘、视频和鼠标直接连接到目标服务器。
- 5 Ethernet LAN/PoE 端口。在使用 PoE LAN 连接时提供 LAN 连接和电源。
- 6 Power(电源)连接器: 在不使用 PoE (power over Ethernet) LAN 连接时连接电源。
- 7 背光 LED 通电和启动指示灯。提供设备工作状态反馈。
- 8 Admin (管理)端口。用于执行下列任务之一:
  - 在 PC 上用终端仿真程序配置和管理设备。
  - 配置和管理配电盘。
  - 连接外部调制解调器拨入设备。

#### 连接目标服务器

Dominion KX II-101 可以用集成的 PS/2 电缆或附带的 USB 电缆连接目标服务器。在连接之前,如 Raritan《Dominion KX II-101 用户指南》的设置服务器视频分辨率部分所述,配置目标服务器的视频分辨率和刷新速率。

#### PS/2 配置

- ▶ 配置 Dominion KX II-101 与 PS/2 目标服务器一起使用:
- 1. 用附带的 PS/2 键盘电缆、视频电缆和鼠标电缆将 Dominion KX II-101 连接到目标服务器。
- 2. 用任选的 PS/2 电缆将本地键盘、视频和鼠标连接到 Dominion KX II-101 的 Local User (本地用户)端口。

注意:必须给 Dominion KX II-101 通电, Local User (本地用户)端 口才能工作。

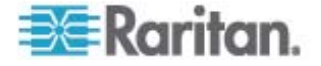

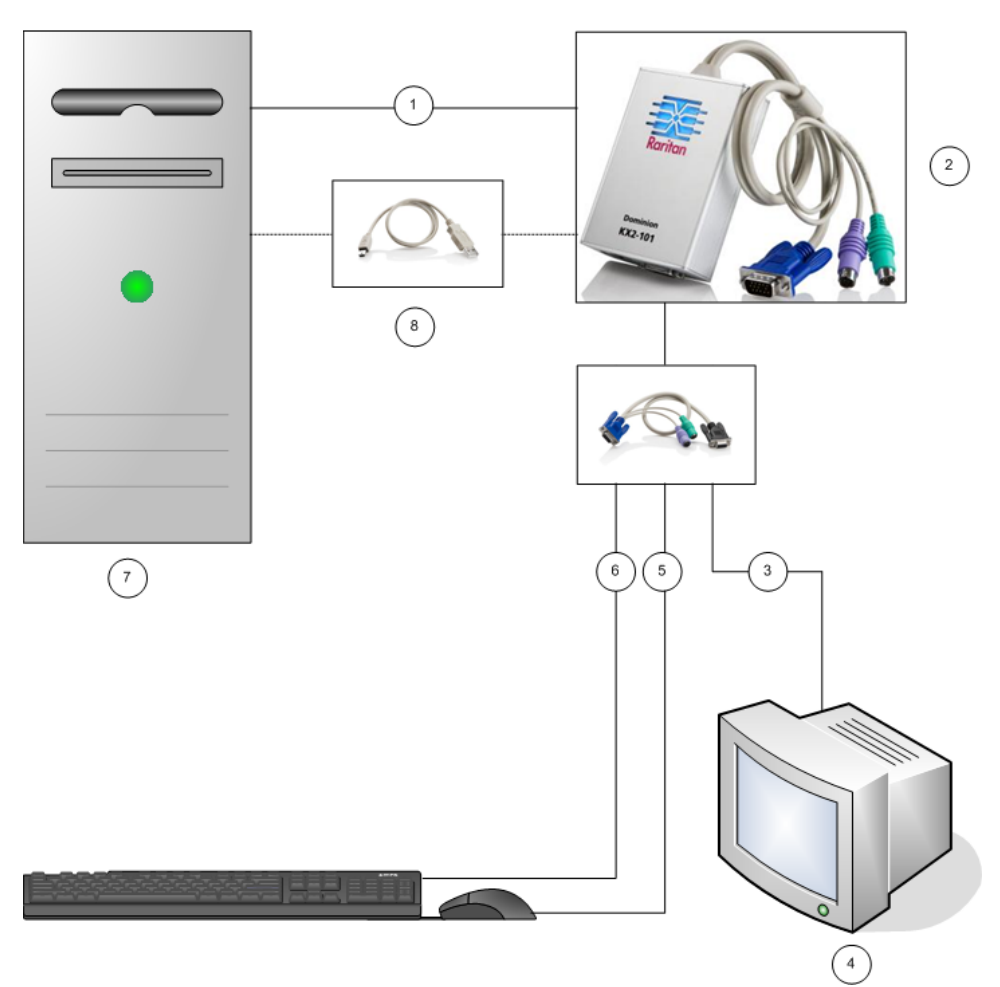

3. 如果需要虚拟介质 (VM) 连接,将 mini-USB 连接器插入 Dominion KX II-101,将 USB 连接器插入目标服务器上的任何一个 USB 端口。

- 1 Dominion KX II-101 和目标服务器之间的集成 PS/2 键盘连接、视频连接和 鼠标连接。
- 2 Dominion KX II-101.
- 3 至本地监视器的视频连接(任选电缆)。
- 本地监视器。
- 5 Dominion KX II-101 和鼠标之间的 PS/2 连接(任选电缆)。
- 6 Dominion KX II-101 和键盘之间的 PS/2 连接(任选电缆)。
- **7** 目标服务器。

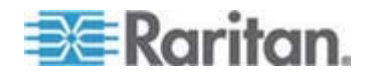

#### 3: 准备 Raritan 设备

8 附带的 Dominion KX II-101 和目标服务器之间的 mini-USB 到 USB 转接 头,用于实现虚拟介质连接。

#### USB 配置

- ▶ 配置 Dominion KX II-101 与 USB 目标服务器一起使用:
- 1. 将 mini-USB 连接器插入 Dominion KX II-101,将 USB 连接器插入 目标服务器上的一个 USB 端口。
- 2. 用附带的 PS/2 DKX2-101-LPKVMC 电缆将本地视频连接到 Dominion KX II-101 的 Local User (本地用户)端口。

注意:必须给 Dominion KX II-101 通电, Local User (本地用户)端 口才能工作。

3. 用 USB 电缆将键盘和鼠标直接连接到目标服务器。

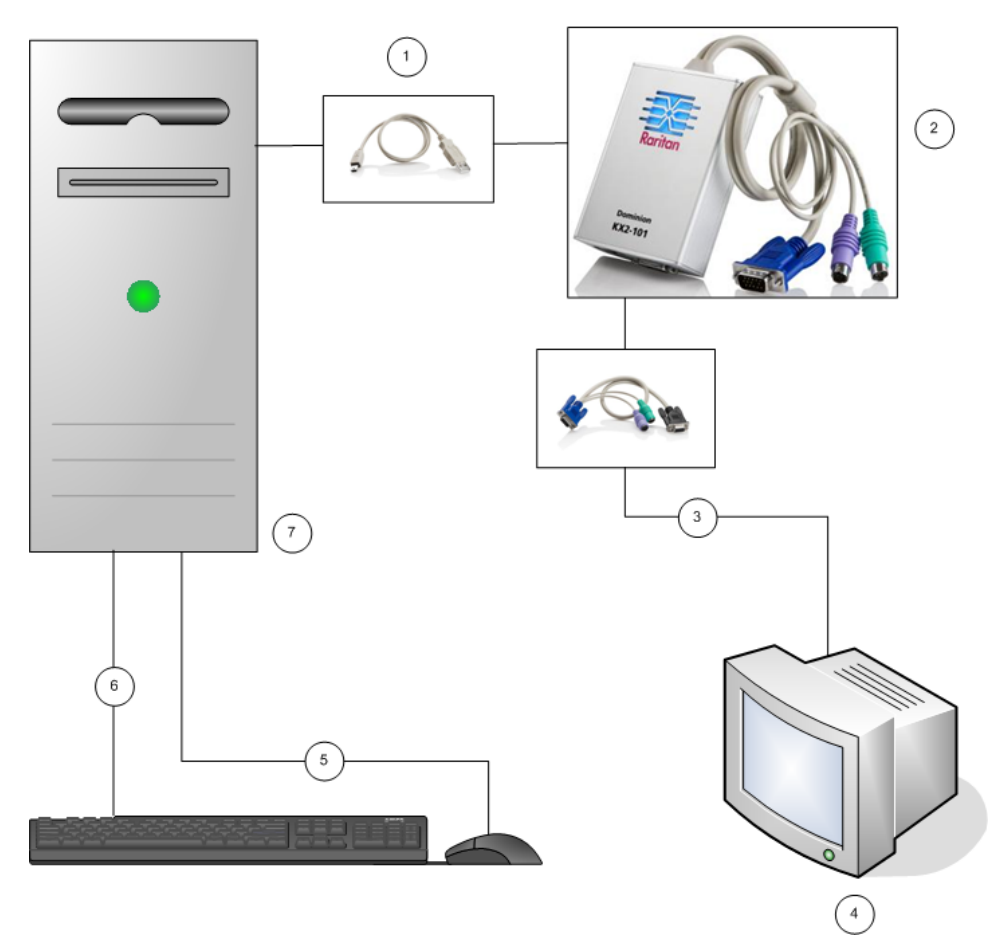

1 附带的 Dominion KX II-101 和目标服务器之间的 mini-USB 到 USB 转接电缆。

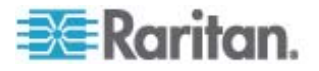

- 2 Dominion KX II-101。
- 3 至本地监视器的视频连接(任选电缆)。
- 4 本地监视器。
- 5 目标服务器和鼠标之间的 USB 连接。
- 6 目标服务器和键盘之间的 USB 连接。
- **7** 目标服务器。

#### 连接网络

用标准 Ethernet 电缆将标有 LAN 的网络端口连接到 Ethernet 交换机、集线器或路由器。Ethernet 连接上面的 LAN LED 指示灯说明 Ethernet 活动。在使用 Dominion KX II-101 时黄色 LED 闪烁,表示 IP 流量的速度为 10Mbps。绿灯表示 100Mbps 连接速度。

#### 接通 Dominion KX II-101 电源

可以用附带的标准交流电源线或 PoE (Power over Ethernet) 给 Dominion KX II-101 供电。

- 对于标准交流电,将附带的交流电源的一端插入 Power Port(电源端口),另一端插入附近的交流电源插座。
- 对于 PoE,将 10/100Mbps 电缆的一端插入 LAN 端口,另一端插 入支持 PoE 的 LAN。

在接通 Dominion KX II-101 电源之后,它开始启动;在此过程中,蓝色 Raritan 标志 LED 闪烁约 45 秒。在成功启动之后,背光 LED 常亮。

#### 使用管理端口

管理端口便于你采用 HyperTerminal 等终端仿真程序进行 Dominion KX II-101 配置和设置。将附带的串行电缆的 min-DIN 端插入 Dominion KX II-101 的 Admin (管理)端口,将 DB9 端插入 PC 或笔记本的串行端口。串行端口通信设置应该配置为: 115,200 波特率、8 数据位、1 停止位、无奇偶校验、无流控制。

如要了解如何用 ADMIN (管理)端口配置 Dominion KX II-101,参看 Raritan 《Dominion KX II-101 用户指南》的使用终端仿真程序部分。

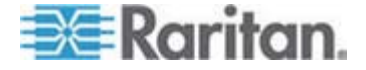

#### 配置 Dominion KX II-101

Dominion KX II-101 可以采用两种方法配置:

- 使用基于 Web 的 Dominion KX II-101 远程控制台,它要求设备与 工作站之间有网络连接。
- 使用 HyperTerminal 等终端仿真程序,它要求设备的 ADMIN(管理) 端口直接连接工作站。Dominion KX II-101 附带有建立此连接所需的 电缆。

本节说明 Dominion KX II-101 的两种配置方法。

#### 使用远程控制台

Dominion KX II-101 远程控制台是基于 Web 的应用程序,便于你在使用 设备之前配置它。在用远程控制台配置 Dominion KX II-101 之前,必须 将工作站和设备连接到网络上。

配置 Dominion KX II-101:

- 设置新密码取代默认密码
- 分配一个 IP 地址

#### 设置新密码

在首次登录远程控制台时,提示你设置新密码取代默认密码。然后可以配置 Dominion KX II-101 了。

- 1. 登录与 Dominion KX II-101 设备有网络连接的工作站。
- 2. 启动 Internet Explorer (IE) 或 Firefox 等支持的网络浏览器。
- 3. 在浏览器地址字段里输入设备的默认 IP 地址:

#### 192.168.0.192

- 4. 按 Enter 键。打开登录页面。
- 5. 输入用户名 admin 和密码 raritan。
- 6. 单击 Login (登录) 按钮。

打开 Change Password (更改密码)页面。

- 7. 在 Old Password (旧密码) 字段里输入 raritan。
- 8. 在 New Password (新密码)和 Confirm New Password (确认新密码)字段里输入新密码。密码最长为 64 个字符,由英文字母和可打印特殊字符组成。
- 9. 单击 Apply (应用) 按钮。

在成功更改密码之后,显示确认信息。

10. 单击 OK (确定) 按钮。打开 Port Access (端口访问) 页面。

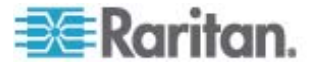

#### 分配一个 IP 地址

 在 Dominion KX II-101 远程控制台上选择 Device Settings(设备设置) > Network Settings(网络设置)。打开 Network Basic Settings (网络基本设置)页面。

| Netv  |                             |  |
|-------|-----------------------------|--|
|       | vork Basic Settings         |  |
| evic  | e Name *                    |  |
| Domi  | nionKX2-101                 |  |
| o aut | to configuration            |  |
| DHC   |                             |  |
| refe  | erred host name (DHCP only) |  |
|       |                             |  |
| ad    | dress                       |  |
| 92.1  | 68.50.241                   |  |
| ubn   | et mask                     |  |
| 255.2 | 255.255.0                   |  |
| iate  | way IP address              |  |
| 92.1  | 68.50.126                   |  |
| rim   | ary DNS server IP address   |  |
| 92.1  | 68.50.114                   |  |
| eco   | ndary DNS server IP address |  |
| 92.1  | 68.50.112                   |  |
|       |                             |  |
|       |                             |  |
| OK    | Reset To Defaults Cancel    |  |

- 2. 在 Device Name(设备名称)字段里输入有意义的 Dominion KX II-101 设备的名称,最长为 16 个字母数字字符和特殊字符,不能有 空格。
- 3. 在 IP 自动配置下拉列表上选择 IP 配置:
  - None (Static IP) (无(静态 IP))这是建议的默认选项,因为 Dominion KX II-101 是基础设备,其 IP 地址应该保持不变。此选 项要求你人工指定网络参数。
  - DHCP。如果选择此选项,每次启动 Dominion KX II-101 时,DHCP 服务器指定网络参数。

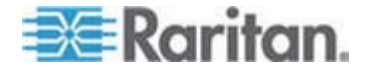

#### 使用终端仿真程序

可以用管理串行控制台和 HyperTerminal 等终端仿真程序给 Dominion KX II-101 设置下列配置参数:

- IP 地址
- 子网掩码
- 网关地址
- IP 访问控制
- LAN 速度
- LAN 接口模式

如要与 Dominion KX II-101 一起使用终端仿真程序,必须先用附带的 RS-232 串行电缆连接 Dominion KX II-101 的 Admin (管理)端口和 PC 的 COM1 端口。参看 使用管理端口 (p. 23)。

为了演示,本节所述的终端仿真程序是 HyperTerminal。你可以使用任何 终端仿真程序。

#### ▶ 用终端仿真程序配置 Dominion KX II-101:

1. 用附带的 RS-232 串行电缆将 Dominion KX II-101 连接到本地 PC。

将 Dominion KX II-101 的 Admin (管理) 端口连接到 PC 的 COM1 端口。

- 2. 启用要用于配置 Dominion KX II-101 的终端仿真程序。
- 3. 在终端仿真程序上设置下列设置:
  - 比特率: 115200
  - 数据位:8
  - 奇偶校验:无
  - 停止位:1

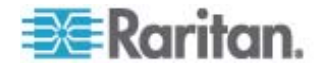

■ 流控制:无

| COM1 Properties  |              | <b>?</b> × |
|------------------|--------------|------------|
| Port Settings    |              |            |
|                  |              |            |
| Bits per second: | 115200       |            |
| Data bits:       | 8            |            |
| Parity:          | None         |            |
| Stop bits:       | 1            |            |
| Flow control:    | None         |            |
|                  | Restore Defa | aults      |
| 0                | K Cancel     | Apply      |

4. 连接 Dominion KX II-101。显示登录屏幕。

5. 输入管理员用户名,按 Enter 键。提示你输入密码。

6. 键入密码, 按 Enter 键。显示 Admin Port 提示符。

| Login: admin<br>Password: MACADDR: 00:0d:5d:03:5                                         | id=23                                                                             |
|------------------------------------------------------------------------------------------|-----------------------------------------------------------------------------------|
| Device Type: Dominion KX2-101<br>Device Name: DKX2-101-DOC<br>IP Address: 192.168.50.153 | Model: DXX2-101<br>FW Version: 2.0.0.5.6394 SN: AAX7800010<br>Idle Timeout: 30min |
| Port Port Port<br>No. Name Type<br>1 - Dominion_KXII-101_Port KVM                        | Port Port<br>Status Availability<br>up idle                                       |
| Current Time: Fri Dec 28 19:44:1                                                         | 6 2007                                                                            |
| Admin Port >                                                                             |                                                                                   |
|                                                                                          |                                                                                   |

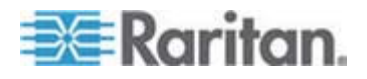

- 7. 在 Admin Port (管理端口) 提示符后输入 config, 按 Enter 键。
- 8. 在 Config > 提示符后输入 network, 按 Enter 键。
- 9. 如要查看当前接口设置,在 Interface > 提示符后输入 interface, 按 Enter 键。
- 10. 如要在 Network 提示符下配置新网络设置,输入 interface,后跟 下列其中一个命令及其适当自变量(选项),然后按 Enter 键。

| 命令     | 自变量        | 选项                                                                                                    |
|--------|------------|----------------------------------------------------------------------------------------------------|
| ipauto | none dhcp  | none — 允许你给设备人工指定 IP 地址。必须如下例所示,在此选项之后输入 ip 命令和 IP 地址:                                                        |
|        |            | interface ipauto none ip 192.168.50.12                                                                        |
|        |            | dhcp — 在设备启动时自动给它分配 IP 地址。                                                                                    |
| ip     | IP address | 要给设备分配的 IP 地址。如首次人工设置 IP 地址,此命令必须与 ipauto 命令 和 none 选项一起使用。参看 ipauto 了解详情。一旦人工分配 IP 地址,就可以 单独用 ip 命令更改 IP 地址。 |
| mask   | subnetmask | 子网掩码 IP 地址。                                                                                                   |
| gw     | IP address | 网关 IP 地址                                                                                                    |
| mode   | mode       | Ethernet 模式。可以选择下列选项:                                                                                         |
|        |            | ■ auto — 根据网络自动设置速度和接口模式。                                                                                     |
|        |            | ■ 10hdx — 10 Mbps 半双工。                                                                                        |
|        |            | ■ 10fdx — 10 Mbps 全双工。                                                                                        |
|        |            | ■ 100hdx — 100 Mbps 半双工。                                                                                      |
|        |            | ■ 100fdx — 100 Mbps 全双工。                                                                                      |

在成功更改设置之后,显示类似下面这样的确认消息:

```
Admin Port > config
Admin Port > Config > network
Admin Port > Config > Network > interface ipauto none ip 192.168.50.126
Network interface configuration successful.
```

1. 在配置完 Dominion KX II-101 之后,在命令提示符后输入 logout,按 Enter 键。

你退出命令行界面。

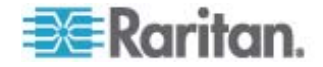

#### Dominion SX 设备

对于 Raritan Dominion SX 设备符合 CC-SG 要求的安装和配置,下面 部分介绍一些必要的背景信息和步骤。

*注:* 一定要在"安装模板 (p. 50)"中记录下设备名称、IP 地址、管理用户名 和密码以及连接的系统(端口号、类型、系统名称)。

#### 连接电源线和安装计算机

- 找到一台带网卡和交叉网线的计算机。此计算机将被称为"安装计算 机"。
- 2. 将交叉网线连接到设备后面板上的主用 LAN 连接。在具有双以太网接口的型号上,主用 LAN 为 LAN 1。
- 3. 将交叉网线的另一端连接到安装计算机的网络端口上。
- 4. 将附带的交流电源线连接到 Dominion SX 设备,并插入交流电源插 座。
- 5. 打开 Dominion SX 设备电源。

*注*: SX 设备执行硬件自检,设备后面的绿灯显示自检状态,然后开始 软件引导顺序。当绿灯变为常亮时,引导顺序完成。

#### ▶ 设置 Dominion SX 的 IP 地址

- 1. 在同一子网上的安装计算机浏览器地址栏内键入默认的 URL: https://192.168.0.192,即可访问 SX 设备。
- 2. 使用默认用户名 (admin) 和密码 (raritan) 登录。
- 3. 按照提示更改默认密码。一定要记录下新密码。
- 4. 单击"设置"选项卡显示"配置和日志"主题。
- 5. 单击"设置配置"屏幕的"网络"部分。
- 6. 在下列字段内键入数据: IP 地址:本设备的网络地址;子网掩码:设 备所在网络的子网掩码;默认 IP 网关:本设备的默认网关。
- 7. 接受所有其他的默认值,或根据需要进行改动。
- 8. 单击"确定"保存设置。配置后 SX 设备自动重新启动。

#### ▶ 连接网络和串行设备

- 1. 关闭 SX 设备电源。
- 2. 从安装计算机上断开连接,将 Dominion SX 移到将被添加到 CC-SG 的位置。

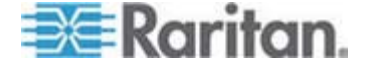

- 3. 将直连 Cat5 电缆的一端连接到 SX。
- 4. 将 Cat5 电缆的另一端连接到网络。
- 5. 要连接到标准 DB9 或 DB25 串行控制台端口的设备,请将标准 Cat5 以太网电缆的一端连接到 Dominion SX 上的串行控制台端口。
- 6. 将另一端连接到合适的 Raritan 零串行适配器(部件号 ASCSDB9F、ASCSDB9M、ASCSDB25F、ASCSDB25M)。
- 7. 将适配器连接到设备的控制台端口。

#### Dominion KSX 设备

下一节就根据 CC-SG 要求安装和配置 Raritan KSX 设备,介绍必要的背景信息和步骤。

注意:确保在**安装模板** (p. 50)上记录设备名称、IP 地址、管理用户名和密码、连接的系统(端口号、类型和系统名称)。

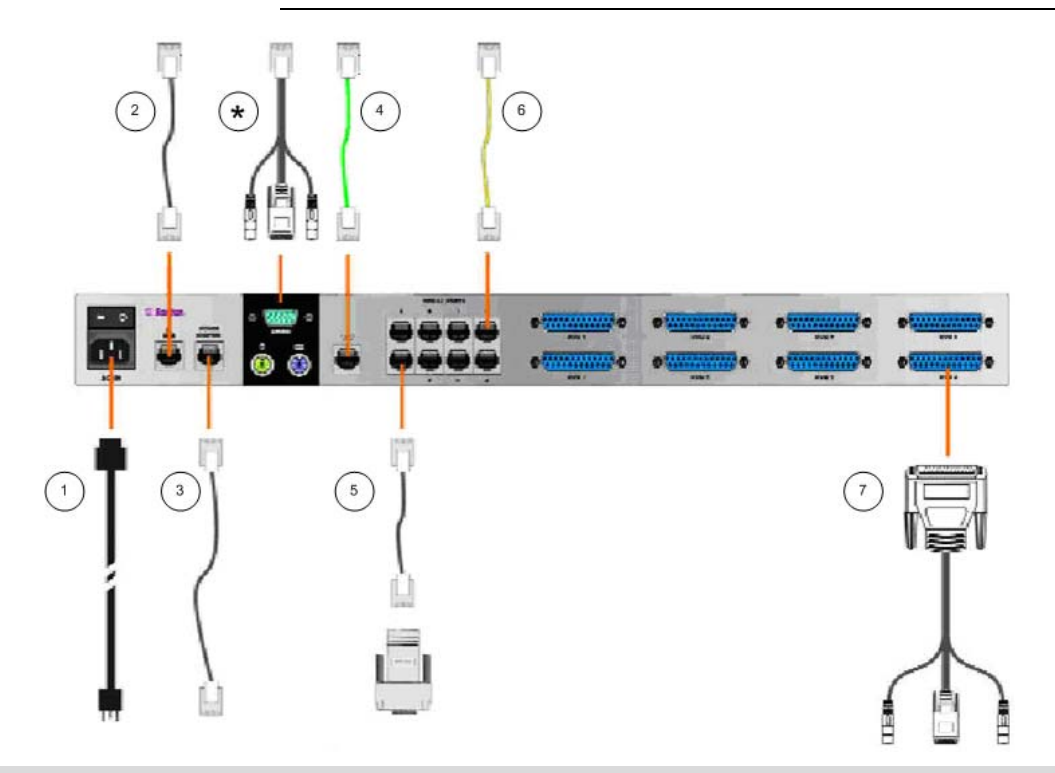

| 图示符号 |                          |
|------|--------------------------|
|      | 交流电源线                    |
| 2    | 网络端口、附带的标准五类 Ethernet 电缆 |

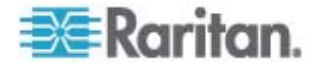

| 图示符号          |                                                                                                    |
|---------------|----------------------------------------------------------------------------------------------------|
| 3             | Raritan 电源控制设备电源端口 (p/n PCR8, PCS12, PCS20)、标准五类 Ethernet 电缆                                                                                                    |
| 4             | 附带的模拟电话线、电话电缆                                                                                                    |
| 6             | 串行控制台端口、配零串行适配器 (p/n ASCSDBxxx) 的标准五类 Ethernet 电缆                                                                                                    |
| 6             | 串行控制台端口。大多数 Cisco RJ45 或 Sun RJ45 串行端口需要全反电缆 (p/n CRLVR-15)                                                                                                    |
| $\overline{}$ | KVM 控制台端口、KVM 控制台电缆 (p/n CCPTxxx)                                                                                                    |
| *             | 与 Local (本地) 端口或 Admin (管理) 端口的连接,取决于设备型号。                                                                                                    |
|               | Local (本地) 端口和 Admin (管理) 端口的位置取决于你购买的 Dominion KSX 设备型号。<br>Dominion KSX 设备的底板背面有一个标签,说明硬件版本。对于 Chassis RX440-F/S-0B 或<br>RX440-F/S-0D 和 Chassis RX880-F/S-0B 或 RX880-F/S-0D, Local Admin (本地管理) 端<br>口在背板上, Local Access Console (本地访问控制台) 端口在面板上 (在前盖后面)。对于<br>Chassis RX440-F/S-0F 或 Chassis RX880-F/S-0F 的端口,位置正好相反: Local Admin (本<br>地管理) 端口在面板上 (在前盖后面), Local Access Console (本地访问控制台) 端口在背<br>板上。请参看 Dominion KSX 设备上的标签,确定 Local (本地) 端口和 Admin (管理) 端口<br>究竟在哪里。 |

#### ▶ 连接电源线和本地控制台

- 1. 用附带的交流电源线的一端连接 Dominion KSX 设备,另一端插入交 流电源插座。
- 2. 将 PS/2 键盘和 Multisync 监视器连接到 Dominion KSX 上相应的本地 Admin Console(管理控制台)端口。本地 Admin Console(管理控制台)端口可能在 KSX 设备的面板上(朝自己方向拉开卸掉前盖)或背板上,视 KSX 型号而定。本地管理控制台在初次设置过程中使用,设置完成之后要取下来。
- 3. 接通 Dominion KSX 电源。

#### ▶ 设置 Dominion KSX 的 IP 地址

- 1. 在 Dominion KSX 启动之后,Admin Console(管理控制台)屏幕显示 Setup Wizard(设置向导)。按管理控制台键盘上的 B 键开始进行初次配置。
- 2. 在 Network Configuration (网络配置) 屏幕上给此 Dominion KSX 设备分配一个唯一名称(例如 Atlanta Office)和一个唯一 IP 地址参数。 请参看 Raritan 《Dominion KSX 用户指南》,进一步了解管理参数。
- 3. 按 CTRL+S 键保存设置。显示 Main Menu(主菜单)。

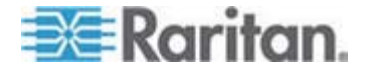

- 4. 按 R 键重新启动。
- 5. 按 Enter 键。
- 6. 再次按 R 键重新启动 Dominion KSX。

▶ 连接网络和串行设备

- 1. (可选)将 PS/2 键盘和 multisync 监视器从 Admin Console (管理 控制台)端口上拔下来。也可以不拔下来,供日后监视或配置之用。
- 2. 用(附带的)标准 Ethernet 电缆将标有 LAN1 的网络端口连接到 Ethernet 交换机、集线器或路由器。
- 3. 如要将有标准 DB9 或 DB25 串行控制台端口的设备连接到 Dominion KSX,将标准五类 Ethernet 电缆的一端插入 Dominion SX 的串行控制台端口。
- 将五类 Ethernet 电缆的另一端插入适当的 Raritan 零串行适配器 (p/n ASCSDB9F, ASCSDB9M, ASCSDB25F, ASCSDB25M)。

#### Dominion KSX II 设备

下一节就根据 CC-SG 要求安装和配置 Raritan Dominion KSX II 设备,介绍必要的背景信息和步骤。

注意:确保在**安装模板** (p. 50)上记录设备名称、IP 地址、管理用户名和密码、连接的系统(端口号、类型和系统名称)。

将 Dominion KSX II 连接到电源、网络、本地 PC、KVM 目标服务器和串 行目标。图中的编号对应描述此连接的章节。

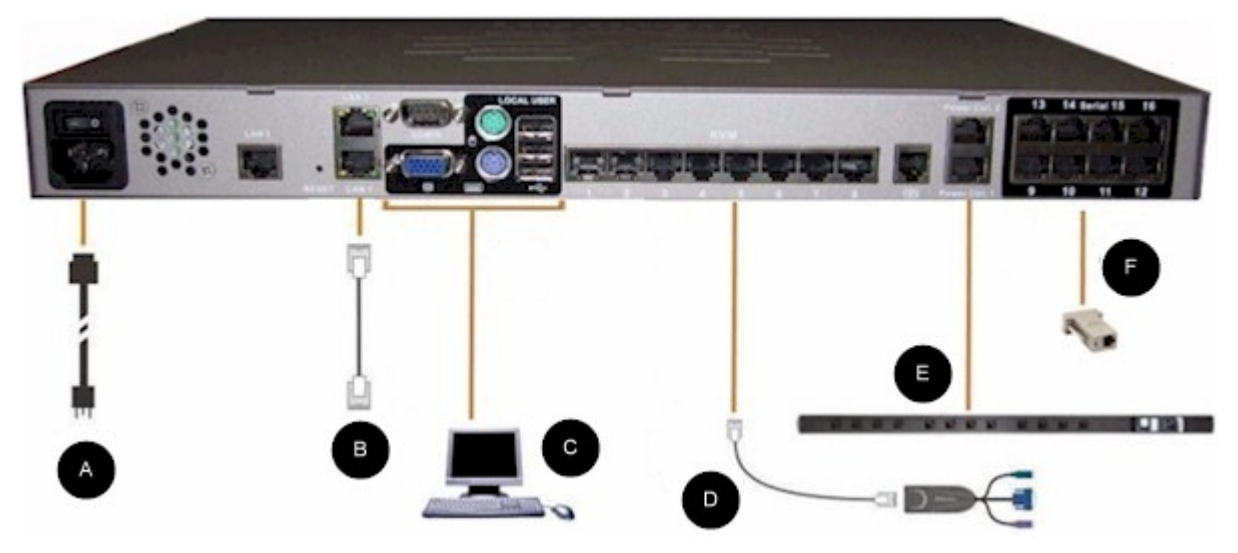

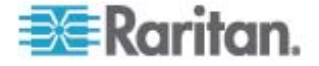

#### 1. 交流电源

#### ▶ 连接电源:

1. 用附带的交流电源线连接 Dominion KX II,另一端插入交流电源插座。

#### 2. 网络端口

Dominion KSX II 有两个 Ethernet 端口,用于进行故障切换(不用于负荷 平衡)。在默认情况下,只有 LAN1 端口处于活动状态,禁用自动故障切换。在启用自动故障切换之后,如果 Dominion KSX II 内部网络接口或它 连接的网络交换机不可用,启用 LAN2,它使用相同的 IP 地址。

#### ▶ 连接网络:

- 1. 用(附带的)标准 Ethernet 电缆将标有 LAN1 的网络端口连接到 Ethernet 交换机、集线器或路由器。
- 2. 使用任选的 Dominion KSX II Ethernet 故障切换功能:
  - 用标准 Ethernet 电缆将标有 LAN2 的网络端口连接到 Ethernet 交换机、集线器或路由器。
  - 在 Network Configuration (网络配置)屏幕上启用 Automatic Failover (自动故障切换)。参看 Raritan 《Dominion KSX II 用户 指南》的网络设置、LAN 接口设置部分。

只有在将其中一个网络端口用作故障切换端口时,才使用两个端口。

#### 3. 本地用户端口(本地 PC)和本地管理端口

为便于访问机架上的 KVM 目标服务器和串行设备,使用 KSX II Local Access(串行访问)端口。在安装和设置时需要本地端口,但在后续使用 中是任选的。本地端口提供 Dominion KSX II 本地控制台图形用户界面,便于管理和目标服务器访问。

#### ▶ 连接本地用户端口:

使用 PS/2 或 USB 键盘和鼠标,将 Multisync VGA 监视器、鼠标和键 盘连接到各自的 Local User (本地用户)的端口。

可以用 Local Admin(本地管理)端口将 Dominion KSX II 直接连接到工作站,用 HyperTerminal 等终端仿真程序管理串行目标并配置系统。 Local Admin(本地管理)端口要求使用标准零调制解调器电缆。

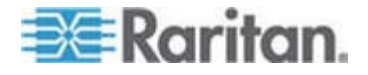

#### 4. KVM 目标服务器端口

Dominion KSX II 用标准 UTP 电缆(5/5e/6 类)连接每台目标服务器。 参看 Raritan《Dominion KSX II 用户指南》的附录 A: 规格部分。

#### ▶ 连接 KVM 目标服务器和 Dominion KSX II:

- 1. 使用适当的交换机接口模块 (Computer Interface Module, CIM)。参 看 Raritan 《Dominion KSX II 用户指南》的支持的操作系统和 CIM 部 分,详细了解可与每个操作系统一起使用的 CIM。
- 将 CIM 的 HD15 视频连接器连接到 KVM 目标服务器的视频端口。 确保目标服务器的视频已配置为支持的分辨率和刷新速率。对于 Sun 服务器,还要确保目标服务器的显示卡已设置为输出标准 VGA (水平 和垂直同步),而非复合同步。
- 将 CIM 的键盘/鼠标连接器连接到目标服务器的相应端口。用标准直连 UTP (5/5e/6 类)电缆将 CIM 连接到 Dominion KSX II 设备背板上的可用服务器端口。

注意: DCIM-USB G2 在 CIM 的背面有一个很小的滑动开关。对于 USB 目标服务器,将开关打到 P 位置; 对于 Sun USB 目标服务器,将开关 打到 S 位置。

只有在 CIM 重新通电之后,新开关位置才生效。如要给 CIM 重新通 电,取消目标服务器上的 USB 连接器,稍后再插回去几秒钟。

#### 5. 配电盘

#### ▶ 连接 Dominion PX 和 KSX II:

- 1. 将五类电缆的一端插入 Dominion PX 的串行端口。
- 2. 将五类电缆的另一端插入 KSX Ⅱ 背板上的 Power Ctrl. 1 或 Power Ctrl. 2 端口。
- 3. 用交流电源线连接目标服务器和可用的配电盘出口。
- 4. 将配电盘连接到交流电源。
- 5. 接通 KSX II 设备电源。

重要说明:如果使用 CC-SG,在电源端口之间连接可交换的配电盘之前, 电源端口应该处于闲置状态。否则,可能无法正确检测电源出口数,尤其 是在交换 8 个和 20 个出口配电盘型号之后。

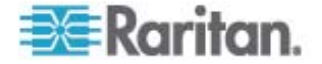

#### 6. 串行目标端口

如要将串行目标连接到 KSX II,使用五类电缆和适当的串行适配器。

下表列出将 Dominion KSX II 连接到常见的供应商/型号组合所需的 Dominion KSX II 硬件(适配器和/或电缆)。

| 供应商                 | 设备           | 控制台连接<br>器: | 串行连接                                                                                                    |                   |
|---------------------|--------------|-------------|----------------------------------------------------------------------------------------------------|-------------------|
| Checkpoint          | 防火墙          | DB9M        | ASCSDB9F 适配器和五类电缆                                                                                                    |                   |
| Cisco               | PIX 防火墙      |             |                                                                                                    |                   |
| Cisco               | Catalyst     | RJ-45       | CRLVR-15 全反电缆; 或 CRLVR-1 适 配器电缆和五类电缆                                                                                          |                   |
|                     |              |             | 用于将有此连接器的 CommandCenter<br>Secure Gateway-48 型的终端端口<br>(RJ-45 连接器型)连接到另一台<br>CommandCenter Secure Gateway 所用<br>的 CRLVR-1 电缆。 |                   |
| Cisco               | 路由器          | DB25F       | ASCSDB25M 适配器和五类电缆                                                                                                    |                   |
| Hewlett<br>Packard  | UNIX 服务器     | DB9M        | DB9M ASCSDB9F 适配器和五类电缆                                                                                                    | ASCSDB9F 适配器和五类电缆 |
| Silicon<br>Graphics | Origin       |             |                                                                                                    |                   |
| Sun                 | SPARCStation | DB25F       | ASCSDB25M 适配器和五类电缆                                                                                                    |                   |
| Sun                 | Netra T1     | RJ-45       | CRLVR-15 电缆; 或 CRLVR-1 适配器<br>和五类电缆                                                                                           |                   |
| Sun                 | Cobalt       | DB9M        | ASCSDB9F 适配器和五类电缆                                                                                                    |                   |
| 各种                  | Windows NT   |             |                                                                                                    |                   |
| Raritan             | RPCU         | RJ-45       | CSCSPCS-10 电缆或 CSCSPCS-1 适<br>配器电缆                                                                                            |                   |

单击下列链接查看常用电缆和适配器列表

http://www.raritan.com/support http://www.raritan.com/support

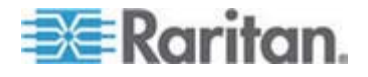

#### Dominion KSX II 首次配置

在首次接通 Dominion KSX II 设备电源时,必须通过 Dominion KSX II 本地控制台进行某些首次配置:

- 更改默认密码。
- 分配 IP 地址。

#### 分配一个 IP 地址

下面说明如何在 Network Settings (网络设置)页面上分配 IP 地址。如要全面了解本页上的所有字段和操作,参看 Raritan 《Dominion KSX II 用户指南》的网络设置部分。

 在 Dominion KSX II 本地控制台上选择 Device Settings(设备设置) > Network Settings(网络设置)。打开 Network Settings(网络设置) 页面。

| Network Basic Settings                                                                          | LAN Interface Settings                                                                                                    |
|-------------------------------------------------------------------------------------------------|----------------------------------------------------------------------------------------------------|
| Device Name *<br>PM_KSX2<br>IP auto configuration<br>None                                       | Note: For reliable network communication, configure the<br>Dominion KSX II and LAN Switch to the same LAN Interface<br>Speed and Duplex. For example, configure both the Dominion<br>KSX II and LAN Switch to Autodetect (recommended) or set<br>both to a fixed speed/duplex such as 100Mpps/Full. |
| Preferred host name (DHCP only)                                                                 | Current LAN interface parameters:<br>autonegotiation on, 100 Mbps, full duplex, link ok                                                                                                    |
| P address<br>192.168.59.248<br>Subnet mask<br>255.255.0<br>Gateway IP address<br>192.168.59.128 | LAH Interface Speed & Duplex<br>Autodetect  Enable Automatic Failover  Ping Interval (seconds) *  Timeout (seconds) *                                                                                                    |
| Primary DHS server IP address                                                                   | 60<br>Bandwidth Limit<br>No Limit                                                                                                    |
| Secondary DNS server IP address                                                                 | Set System ACL                                                                                                    |

- 给 Dominion KSX II 设备指定一个有意义的 Device Name(设备名称),最长 16 个字母数字字符和特殊字符,不能有空格。
- 3. 在下拉列表上选择 IP 自动配置:
  - None (Static IP) (无(静态 IP))此选项要求你人工指定网络参数。
     这是建议的选项,因为 Dominion KSX II 是基础设备,其 IP 地 址应该保持不变。
  - DHCP。如果选择此选项, DHCP 服务器指定网络参数。

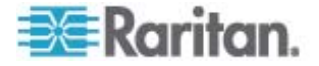

- 如果指定 IP 配置为 None(无),输入 Dominion KSX II 设备的 TCP/IP 参数: IP 地址、子网掩码、网关 IP 地址、主 DNS 服务器 IP 地址和(可选)备用 DNS 服务器 IP 地址。
- 5. 单击 OK (确定) 按钮。

Dominion KSX II 设备现在可以通过网络访问了。

注意: 在某些环境下, Autodetect (auto-negotiation) (自动检测(自动协 商))的 LAN Interface Speed & Duplex (LAN 接口速度和双工)设置并不 能正确设置网络参数,从而引发网络问题。在这些情况下,将 Dominion KSX II LAN Interface Speed & Duplex (LAN 接口速度和双工)字段设置 为 100 Mbps/Full Duplex (全双工)或与网络相适应的其他选项,可以解 决这个问题。

### 准备用 CC-SG 管理 Dominion PX 设备

在使用配电盘时,在 CC-SG 上可以采用两种方法配置电源控制。

- 支持的所有 Raritan 配电盘可以连接另一台 Raritan 设备,可以作为 配电盘设备添加到 CC-SG。Raritan 配电盘包括 Dominion PX 和 RPC 配电盘。参看"兼容性指标"部分,了解支持的版本。如要在 CC-SG 上配置这种被管配电盘,必须了解配电盘物理连接哪种 Raritan 设备。参看在 CC-SG 上配置被另一台设备管理的配电盘。
- Dominion PX 配电盘可以直接连接 IP 网络,可以作为 PX 设备添加 到 CC-SG。如果 PX 配电盘直接连接 IP 网络,它们不必连接另一 台 Raritan 设备。

无论采用哪种连接方法,你都必须将被管配电盘接口添加到节点上,在出口及其供电节点之间建立电源关联。参看被管配电盘连接接口。

#### ▶ Dominion PX 特殊说明

无论你用哪种方法配置 PX,都应该采用一种方法配置所有电源关联,即 要么作为被管设备的配电盘,要么作为 PX 设备,但不能同时作为二者。

此外,可以将 PX 连接到管理设备上配置电源关联,也可以将同一台 PX 设备连接到 IP 网络上,用 PX web 客户机查看和收集电源数据。参看 Raritan 网站上"支持"部分的"固件和文档"下的 Raritan《Dominion PX 用 户指南》。

本节说明如何在不连接另一台 Raritan 设备的情况下,如何准备用 CC-SG 管理 Dominion PX 设备。

参看*远程电源管理* (p. 55),了解如何增加与另一台 Raritan 设备相连的 Dominion PX 和其他支持的 Raritan 配电盘。

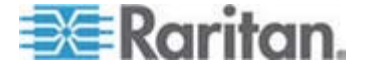

### 将 Dominion PX 连接到计算机上

必须用串行电缆将 Dominion PX 连接到计算机上,才能配置它。如果要用此连接登录 CLP 命令行界面,在配置完成之后不要取下电缆。

计算机必须有 HyperTerminal 或 PuTTY 等通信程序。需要 Dominion PX 附带的调制解调器电缆和连接器。

1. 将调制解调器电缆的 RJ-45 插头插入 Dominion PX 面板上标有 Serial (串行)的端口。

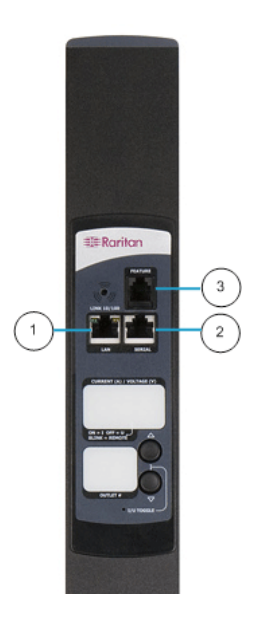

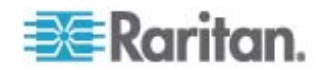

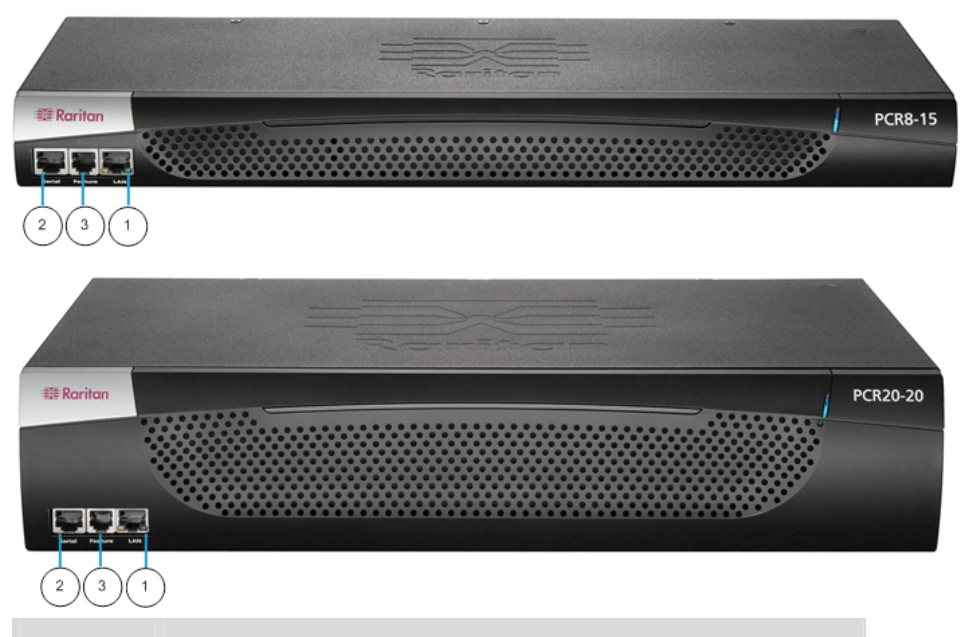

| 编号 | 说明     |
|----|--------|
| 1  | LAN 端口 |
| 2  | 串行端口   |
| 3  | 网络端口   |

2. 将调制解调器电缆的 DB9 插头插入计算机的串行端口 (COM)。

#### 将 Dominion PX 连接到网络上

如要用 Web 界面管理 Dominion PX, 必须将 Dominion PX 连接到局域 网 (LAN)。

- 将标准 5e 类 UTP 电缆的一端插入 Dominion PX 面板上的 LAN 端口。参看 将 Dominion PX 连接到计算机上 (p. 38), 了解 Dominion PX 上此端口所在的位置。
- 2. 将电缆的另一端连接到 LAN 上。

#### 给 Dominion PX 配置网络连接

在将 Dominion PX 连接到网络上之后,必须给它配置 IP 地址和其他一些联网信息。

1. 启动与 Dominion PX 相连的计算机,打开 HyperTerminal 或 PuTTY 等通信程序。确保如下配置端口设置:

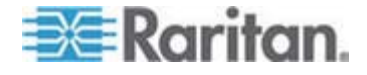

- Bits per second (比特率) = 9600
- Data bits(数据位)=8
- Stop bits (停止位) = 1
- Parity(奇偶校验) = None(无)
- Flow control (流控制) = None (无)

为了确保通信程序与 Dominion PX 正常通信, Flow control (流控制) 参数必须设置为 None (无)。

- 2. 在与 Dominion PX 相连的串行端口上启动通信程序,打开一个窗口。
- 3. 按 Enter 键显示开始配置提示符。

```
Welcome!
At the prompt type one of the following commands:
- "clp" : Enter Command Line Protocol
- "config" : Perform initial IP configuration
- "unblock" : Unblock currently blocked users
192.168.0.192 command:
```

4. 输入 config 并按 Enter 键,开始配置过程。系统提示你选择 IP 配置方法。

```
Welcome!
At the prompt type one of the following commands:
- "clp" : Enter Command Line Protocol
- "config" : Perform initial IP configuration
- "unblock" : Unblock currently blocked users
192.168.0.192 command: config
IP autoconfiguration (none/dhcp/bootp) [none]:
```

- 5. 必须给 Dominion PX 分配一个 IP 地址。有两种 IP 地址配置方法:
  - 自动配置 选择 dhcp 或 bootp 自动配置方法,让 DHCP 或 BOOTP 服务器分配 IP 地址。
  - 静态 IP 地址 选择 None (无),给 Dominion PX 分配一个 静态 IP 地址。系统提示你输入 IP 地址、子网掩码和网关地 址。

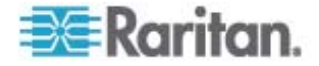

3: 准备 Raritan 设备

注意: 自动在系统提示符下显示 Dominion PX 的 IP 地址。默认 IP 地址是 192.168.0.192。默认 IP 配置方法是 DHCP, 默认 IP 地址 被 DHCP 或 BOOTP 分配的地址或你在配置过程快结束时输入的静 态 IP 地址所取代。如要使用出厂前默认 IP 地址,输入 none 作为 IP 自动配置命令,接受默认值。静态(无)配置方法的默认 IP 地址 是 192.168.0.192。

输入你的选择,按 Enter 键。系统提示你启用 IP 访问控制。

| Welcome!                                            |
|-----------------------------------------------------|
| At the prompt type one of the following commands:   |
| - "clp" : Enter Command Line Protocol               |
| - "config" : Perform initial IP configuration       |
| - "unblock" : Unblock currently blocked users       |
| 192.168.0.192 command: config                       |
| IP autoconfiguration (none/dhcp/bootp) [none]: dhcp |
| Enable IP Access Control (yes/no) [no]: _           |

 默认禁用 IP 访问控制,同时禁用 Dominion PX 防火墙。现在继续 禁用防火墙,稍后可以通过 Web 界面启用防火墙并创建防火墙规则。参看配置防火墙。

注意:如果意外创建了一个规则,致使你不能访问 Dominion PX,可以重新运行配置程序,将此参数复位为 disabled (禁用),这样就可以访问 Dominion PX 了。

7. 按 Enter 键,系统提示你设置 LAN 接口速度。

| Welcome!                                                        |   |
|-----------------------------------------------------------------|---|
| Ht the prompt type one of the following commands:               |   |
| - "clp" : Enter Command Line Protocol                           |   |
| <ul> <li>"config" : Perform initial IP configuration</li> </ul> |   |
| - "unblock" : Unblock currently blocked users                   |   |
| 192.168.0.192 command: config                                   |   |
| IP autoconfiguration (none/dhcp/bootp) [none]: dhc              | p |
| Enable IP Access Control (yes/no) [no]: no                      |   |
| LAN interface speed (auto/10/100) [auto]:                       |   |

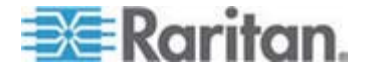

 LAN 接口速度默认设置为 Auto(自动),让系统选择最佳速度。如要 保留默认值,按 Enter 键。如要将速度设置为 10Mbps 或 100Mbps,输入希望的速度,按 Enter 键。系统提示你选择 LAN 接 口双工模式。

Welcome! At the prompt type one of the following commands: 'clp" : Enter Command Line Protocol "config" : Perform initial IP configuration – "unbločk" : Unblock currently blockeď users 192.168.0.192 command: config IP autoconfiguration (none/dhcp/bootp) [none]: dhcp Enable IP Access Control (ves/no) [no]: no LAN interface speed (auto/10/100) [auto]: 100 LAN interface duplex mode (auto/half/full) [auto]:

 LAN 接口双工模式默认设置为 Auto(自动),让系统选择最佳模式。 半双工模式允许给 Dominion PX 发送数据,以及接受来自它的数据,但不能同时收发数据。全双工模式允许双向同时发送数据。

如要保留默认值,按 Enter 键。如要指定半双工或全双工,输入 half (半)或 full (全),按 Enter 键,系统提示你确认刚才输入的信息。

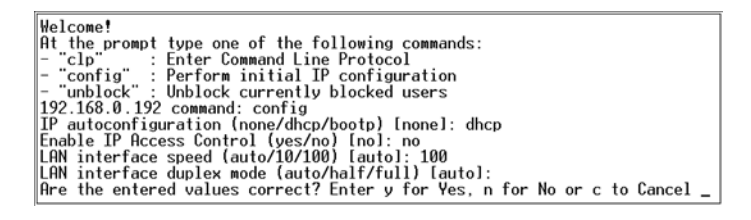

- 所有配置参数均已输入。仍然显示所有提示,所以你可以检查自己输入的信息。请选择下面其中一种操作:
  - 如果信息正确无误,输入 y,按 Enter 键。系统完成配置,配置 结束时显示一条消息。
  - 如果一个或多个参数错误,输入 n,按 Enter 键返回如第四步中的截屏所示的 IP 配置提示符,你可以修改每一组信息。在修改信息之后,输入 y,按 Enter 键完成配置并返回开始提示符。
  - 如果要中断配置过程,输入 c,按 Enter 键取消配置,返回开始 提示符。

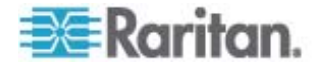

**11.** 如果输入 y 确认配置,在配置结束时显示一条消息,返回开始提示 符。现在可以使用 Dominion PX 了。

Helcome! At the prompt type one of the following commands: - "chp": Enter Command Line Protocol - "chp": Enter Command Line Protocol - "chp": Enter Command Line Protocol - "unblock": Perform initial IF configuration - "unblock": Sector Command: configuration 192.168.6.152 Moleck currently blocked users 192.168.6.152 Moleck - Protocol Configuration LAN interfaces applex node (auto/10/100) [autol: Are the entered values correct? Enter y for Yes, n for No or c to Cancel y Configuring device ... Dame

> 注意: 对于通过串行线连接的设备, 配置的 IP 地址大约在 15 秒后 生效, 通过 DHCP 配置的 IP 地址的生效时间更长一些。

#### 预备 IP-Reach 设备进行 CC-SG 管理

对于 Raritan IP-Reach 设备符合 CC-SG 要求的安装和配置,下面部分 介绍一些必要的背景信息和步骤。

注:一定要在"安装模板 (p. 50)"中记录下设备名称、IP 地址、管理用户 名和密码以及连接的系统(端口号、类型、系统名称)。

详情参阅 Raritan 的《IP-Reach 快速设置指南》。

IP Reach TR 或 M 系列

- ▶ 连接电源线和本地控制台
- 1. 将附带的交流电源线连接到 IP-Reach 设备。
- 将 PS/2 键盘和 multisync 监视器连接到 IP-Reach 背面标有 Admin Console(管理控制台)的相应端口。

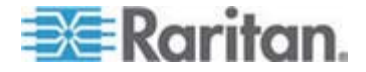

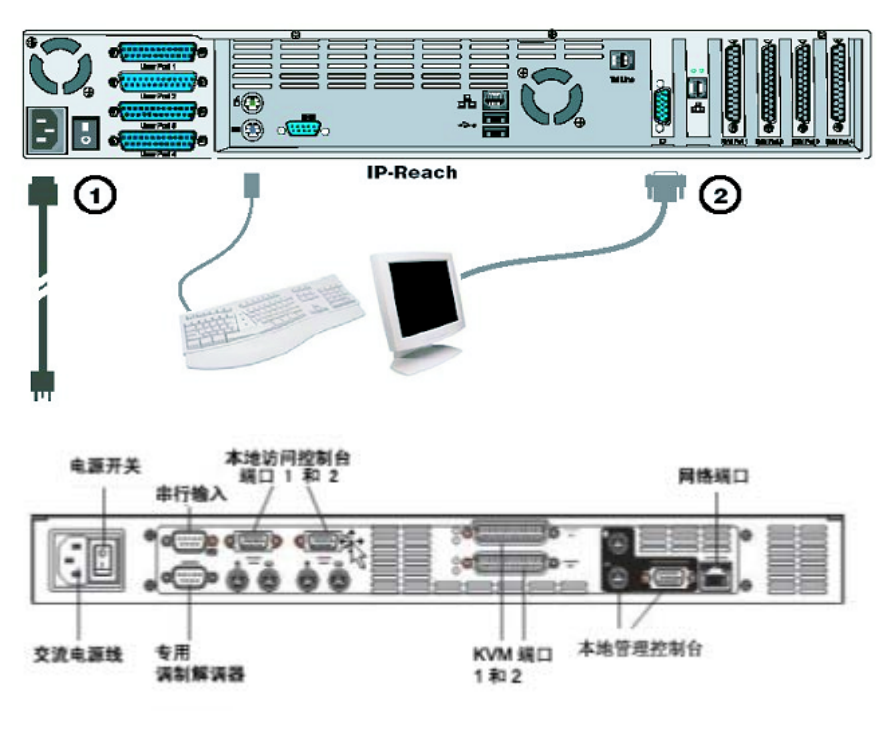

3. 接通 IP-Reach 电源。

- 设置 IP-Reach 的 IP 地址:
   1. 在系统启动之后, IP-Reach 的 Admin Console (管理控制台)屏幕显
  - 示 Setup Wizard(设置向导)。

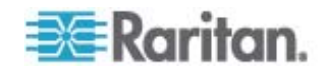

注意:在首次配置过程中, IP-Reach Setup Wizard(设置向导)有助 你迅速完成 IP-Reach 首次设置。只有在未配置的 IP-Reach 上访问 Administrative Menus(管理菜单)时,才显示 IP-Reach Setup Wizard (设置向导)。

Welcome to IP-Reach

IP-Reach has not been configured. Minimal configuration requirements to make IP-Reach operational include entry of named-user software key codes and assignment of an IP address or enabling the modem interface.

Following the IP-Reach Setup Wizard is the simplest way to perform the configuration requirements needed to start working with IP-Reach. Additional configuration options may be set at a later time through the main menu - See Local Administrative Functions in your IP-Reach User Manual.

Press B to begin the IPReach Setup Wizard.

Press X to bypass the Setup Wizard and proceed to the Main Menu.

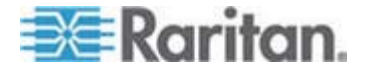

2. 按 Admin Console (管理控制台) 键盘上的 B 键,开始配置 IP-Reach。

| IP-Reach v3.20.59                                                                                     | Name [IPR-Joel                                   | 1                                | IP Address                                                             | [192.168.               | 51,150] |
|----------------------------------------------------------------------------------------------------|--------------------------------------------------|----------------------------------|------------------------------------------------------------------------|-------------------------|---------|
| - Network Configura                                                                                   | ation -                                          |                                  |                                                                        |                         |         |
| Name                                                                                                  |                                                  | ſ                                | IPR-Joel                                                               | 1                       |         |
| Enable Ethernet 1<br>Line Speed & Du<br>Obtain IP addre<br>IP Address<br>Subnet Mask<br>Default Cates | Interface<br>uplex<br>ess automatically (<br>yay | [<br>[<br>DHCP) [<br>[<br>[<br>[ | YES]<br>Auto Detect<br>NO ]<br>192.168.51.<br>255.255.255.<br>0.0.0.0. | ]<br>150]<br>0 ]<br>0 ] |         |
| Enable Modem Inte<br>Enable Web Browse<br>Use Default TCP I                                           | erface<br>er Interface<br>Port 5000              | [<br>[<br>[                      | NO ]<br>YES]<br>YES]                                                   |                         |         |
| Enable IP Failove                                                                                     | er                                               | [                                | NO J                                                                   |                         |         |
|                                                                                                    |                                                  |                                  |                                                                        |                         |         |
| CTRL+S - Save                                                                                         | e Changes ESC - C                                | ancel Chan                       | iges TAB -                                                             | Next Field              | 1       |

3. 根据自己的配置,输入所需的信息。

注意: 不通过 DHCP 获取 IP 地址。向网络系统管理员获取 IP 地址、子网掩码和默认网关。

- 4. 按 CTRL+S 键保存设置。
- 5. 在 Network Configuration (网络配置) 屏幕上给 IP-Reach 指定一个 唯一名称 (例如 Server\_Room) 和 IP 地址参数。
- 6. 显示 Main Menu(主菜单)。浏览 Admin Console(管理控制台)选项,根据自己的网络环境配置 IP-Reach。请参看 Raritan 《IP-Reach 用户指南》了解详情。

#### ▶ 连接到网络和服务器或交换机:

- 1. 用标准 Ethernet 电缆将网络端口连接到 Ethernet 交换机、集线器或 路由器。
- 2. 用附带的 CCP20 电缆将 IP-Reach 设备的 KVM In (KVM 输入)端 口连接到服务器的 KVM 控制台或 KVM 交换机上,即可进行远程访 问。

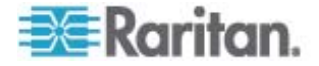

## 安装 CC-SG

CC-SG 的基本安装包含 3 个步骤:

- 1. 将 CC-SG 设备安装在机架上。
- 2. 完成所有电缆的物理连接。每种 CC-SG 型号都有不同的设置。请遵 照 CC-SG 型号的指导说明。
- 3. 设置 CC-SG 的 IP 地址。

接下来的步骤:完成安装后,请参阅 Raritan 的《CC-SG 管理员指南》 了解配置 CC-SG 的其他信息。使用"指导步骤"可方便地设置 CC-SG 环 境。

#### 在本章内

| 1. | CC-SG | 设备的  | り机架  | 安装. |   |
|----|-------|------|------|-----|---|
| 2. | 物理连续  | 接    |      |     |   |
| 3. | 设置 C  | C-SG | 的 IP | 地   | 止 |

## 1. CC-SG 设备的机架安装

遵照 CC-SG 设备所附带的《快速设置指南》中的指导说明。

### 2. 物理连接

4

#### ▶ CC-SG E1 设备物理连接

下图中的编号对应此过程中的步骤编号。背板设计可能会有所不同,取决于你购买的设备型号。

#### E1-0 硬件

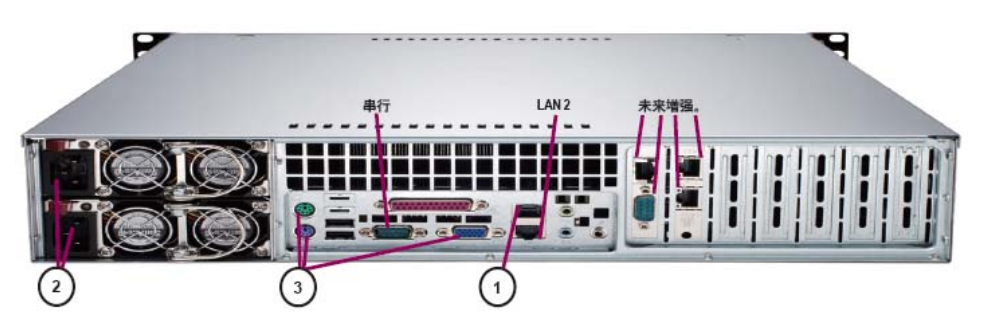

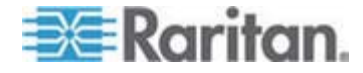

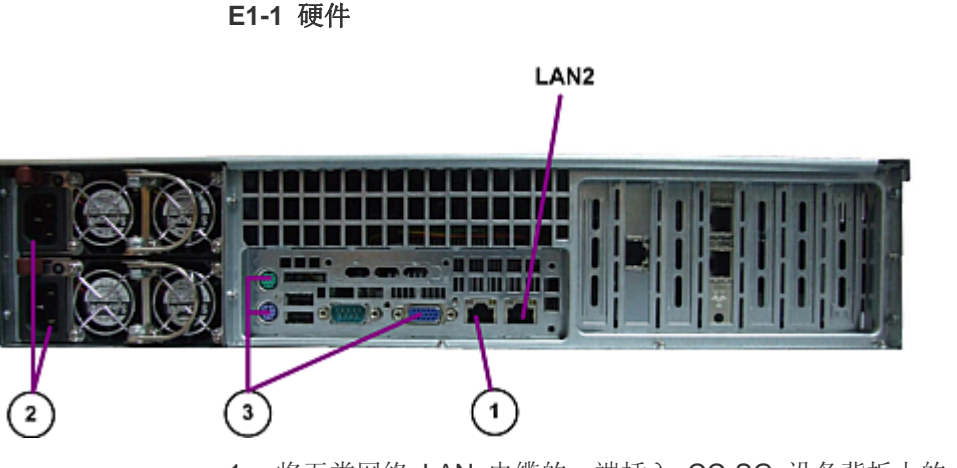

- 1. 将五类网络 LAN 电缆的一端插入 CC-SG 设备背板上的 LAN 1 端 口。将电缆的另一端连接到网络上。
- 2. 将附带的两根交流电源线的一端插入 CC-SG 设备背板上的电源端 口。将交流电源线的另一端插入独立的 UPS 保护插座。
- 3. 用 KVM 电缆将视频监视器和键盘连接到 CC-SG 设备背板上的相应 端口上。

#### ▶ CC-SG V1 设备物理连接

下图中的编号对应此过程中的步骤编号。

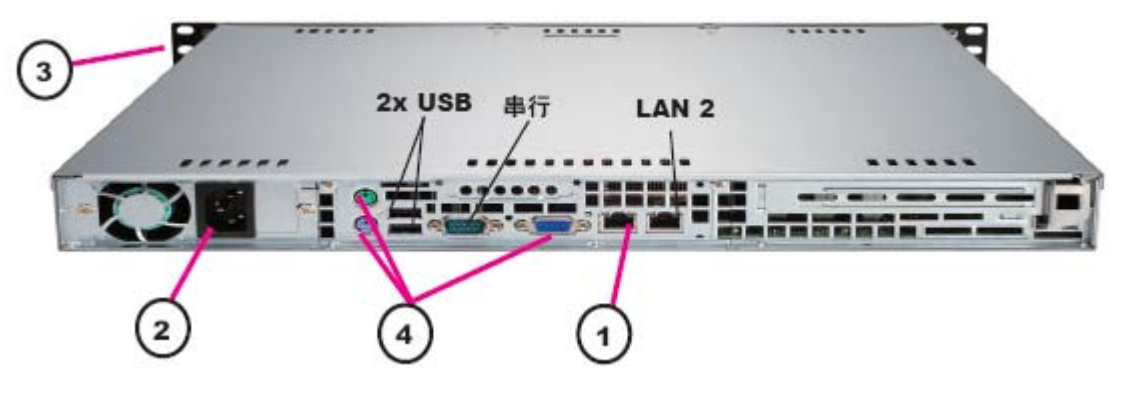

- 1. 将网络 LAN 电缆的一端插入 CC-SG 设备背板上的 LAN 1 端口。将 电缆的另一端连接到网络上。
- 2. 将附带的交流电源线插入 CC-SG 设备背板上的端口。将电源线的另 一端插入交流电源插座。
- 3. 弹出前盖并按 POWER (电源) 按钮, 接通 CC-SG 设备电源。
- 4. 用 KVM 电缆将视频监视器和键盘连接到 CC-SG 设备背板上的相应 端口上。

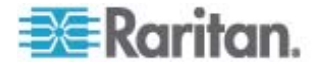

注意: CC-SG V1 硬件配有 Gigabit Ethernet 网卡。只要网卡接口使用默 认 auto-negotiation (自动协商)设置,实际上可以在接口和 Ethernet 端 口之间使用任何电缆。可能无法实现 1000Mbps 连接,但至少可以实现 100Mbps 连接,取决于所用的电缆。

#### ▶ CC-SG G1 设备物理连接

下图中的编号对应此过程中的步骤编号。

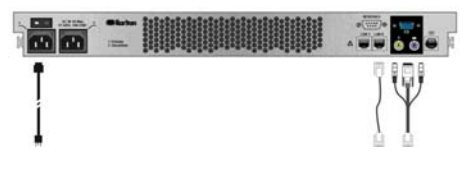

- 1. 将网络 LAN 电缆的一端插入 CC-SG 设备背板上的 LAN 0 端口。将 电缆的另一端连接到网络上。
- 将附带的交流电源线插入 CC-SG 设备背板上的电源端口 1。将电源 线的另一端插入交流电源插座。
- 3. 用 KVM 电缆将视频监视器和键盘连接到 CC-SG 设备背板上的相应 端口上。

### 3. 设置 CC-SG 的 IP 地址

- 在视频输出上看到 CommandCenter 登录提示后,使用默认的用户名 /密码 admin/raritan 登录。用户名和密码区分大小写。将提示您更改 本地控制台密码。首次通过浏览器或其他客户端访问 CC-SG 时,仍 可使用 admin/raritan。
- 2. 按 CTRL+X。
- 3. 在"操作"菜单上,单击"网络接口",然后选择"网络接口配置"。
- 4. 出现"管理员控制台"。在"配置"字段中,选择"DHCP"或"静态"。
- 5. 如果选择"静态", 请键入静态 IP 地址。
- 6. (可选操作)指定 DNS 服务器、网络掩码和网关地址。
- 7. 选择"保存"。请等待几分钟让 CC-SG 重新启动。

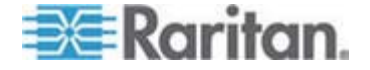

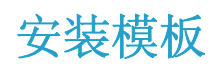

可使用安装模板帮助记录网络配置。

## 在本章内

| 空白模板 | 50 |
|------|----|
| 示例模板 | 52 |

## 空白模板

Α

| CommandCenter Secure Gateway |        |                |              |         |                |
|------------------------------|--------|----------------|--------------|---------|----------------|
| IP 地址                        | 网络掩码   | 默认网关           | 管理名称         | 管理密码    |                |
|                              |        |                |              |         |                |
|                              |        |                |              |         |                |
| 关联                           |        |                |              |         |                |
| 类别名称                         | 字符串/整数 | 节点/设备/两者<br>都是 | 元素           | 元素      | 元素             |
|                              |        |                |              |         |                |
|                              |        |                |              |         |                |
| 设备                           |        |                |              |         |                |
| 名称                           | 类型     | IP 地址          | 管理用户名/<br>密码 | 类别/元素 1 | 类别/元素 <b>2</b> |
|                              |        |                |              |         |                |
|                              |        |                |              |         |                |
| 端口                           |        |                |              |         |                |
| 名称(系统)                       | 设备名称   | 设备端口号          |              |         |                |
|                              |        |                |              |         |                |
|                              |        |                |              |         |                |

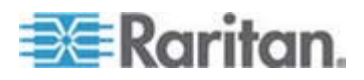

| 用户组 |      |        |              |        |     |
|-----|------|--------|--------------|--------|-----|
| 名称  | 权限   | 策略名称 1 | 策略名称 2       | 策略名称 2 |     |
|     |      |        |              |        |     |
|     |      |        |              |        |     |
| 用户  | l    |        |              |        |     |
| 名称  | 密码   | 用户组    |              |        |     |
|     |      |        |              |        |     |
|     |      |        |              |        |     |
| 设备组 |      |        |              |        |     |
| 名称  | 成员 1 | 成员 2   | (按类别/元素指定成员) |        |     |
|     |      |        |              |        |     |
|     |      |        |              |        |     |
| 节点组 |      |        |              | 1      |     |
| 名称  | 成员 1 | 成员 2   | (按类别/元       | 素指定成员) |     |
|     |      |        |              |        |     |
|     |      |        |              |        |     |
| 策略  | I    |        |              |        |     |
| 名称  | 日期   | 时间     | 控制/拒绝        | 设备组    | 节点组 |
|     |      |        |              |        |     |
|     |      |        |              |        |     |

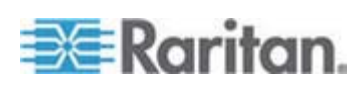

## 示例模板

| CommandCenter Secure Gateway |         |                |                    |                      |                |  |  |
|------------------------------|---------|----------------|--------------------|----------------------|----------------|--|--|
| IP 地址                        | 网络掩码    | 默认网关           | 管理名称               | 管理密码                 |                |  |  |
|                              |         |                | admin              | raritan              |                |  |  |
|                              |         |                |                    |                      |                |  |  |
| 关联                           |         |                |                    |                      |                |  |  |
| 类别名称                         | 字符串/整数  | 节点/设备/两者<br>都是 | 元素                 | 元素                   | 元素             |  |  |
| 位置                           | 字符串     | 二者都是           | 数据中心 1             | 数据中心 2               | 工程             |  |  |
| 节点类型                         | 字符串     | 节点             | Microsoft          | Unix                 | 网络             |  |  |
|                              |         |                |                    |                      |                |  |  |
| 设备                           |         |                |                    | ·                    |                |  |  |
| 名称                           | 类型      | IP 地址          | 管理用户名/<br>密码       | 类别/元素 1              | 类别/元素 <b>2</b> |  |  |
| DC1_SX1                      | SX      |                | ccadmin/<br>rar123 | 位置/数据中<br>心 <b>1</b> |                |  |  |
| Eng_KX1                      | КХ      |                | ccadmin/<br>rar123 | 位置/工程                |                |  |  |
|                              |         |                |                    |                      |                |  |  |
| 端口                           |         |                |                    | ·                    |                |  |  |
| 名称(系统)                       | 设备名称    | 设备端口号          |                    |                      |                |  |  |
| MS_serv1                     | Eng_KX1 | 1              |                    |                      |                |  |  |
| Sun_Serv2                    | Eng_KX1 | 2              |                    |                      |                |  |  |
| Cisco_Rtr1                   | DC1_SX1 | 1              |                    |                      |                |  |  |
| DC2_Web1                     | DC1_SX1 | 2              |                    |                      |                |  |  |
|                              |         |                |                    |                      |                |  |  |

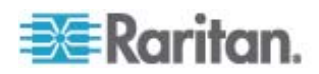

| 用户组        |        |               |         |       |  |
|------------|--------|---------------|---------|-------|--|
| 名称         | 权限     | 策略名称 1        | 策略名称 2  |       |  |
| Sysadmin   | 全部(默认) | 完全访问(默<br>认)  |         |       |  |
| Unixadmins | 仅节点访问  | unixadmin_pol |         |       |  |
| Msadmins   | 仅节点访问  | msadmin_pol   |         |       |  |
| Netadmins  | 仅节点访问  | netadmin_pol  |         |       |  |
|            |        |               |         |       |  |
| 用户         |        |               |         |       |  |
| 名称         | 密码     | 用户组           |         |       |  |
| Henryh     | rar123 | sysadmin      |         |       |  |
| Georgeh    | rar123 | sysadmin      |         |       |  |
| Ricka      | rar123 | msadmins      |         |       |  |
| Danf       | rar123 | unixadmins    |         |       |  |
| 设备组        |        |               | ·       |       |  |
| 名称         | 成员 1   | 成员 2          | (按类别/元素 | 指定成员) |  |
|            |        |               |         |       |  |
|            |        |               |         |       |  |
|            |        |               |         |       |  |
|            |        |               |         |       |  |

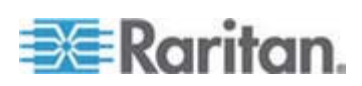

| Δ. | - 字芯描析 |
|----|--------|
| л. | 又衣沃松   |
|    |        |

| 节点组           |                     |      |         |                |              |  |
|---------------|---------------------|------|---------|----------------|--------------|--|
| 名称            | 成员 1                | 成员 2 | (按类别/元素 | <b>ぎ指定成员</b> ) |              |  |
| unixport_grp  | node_type=unix      |      |         |                |              |  |
| msport_grp    | node_type=microsoft |      |         |                |              |  |
| netport_grp   | node_type=network   |      |         |                |              |  |
|               |                     |      |         |                |              |  |
| 策略            |                     |      |         |                |              |  |
| 名称            | 日期                  | 时间   | 控制/拒绝   | 设备组            | 节点组          |  |
| unixadmin_pol | 全部                  | 全部   | 控制      |                | unixport_grp |  |
| msadmin_pol   | 全部                  | 全部   | 控制      |                | msport_grp   |  |
| netadmin_pol  | 全部                  | 全部   | 控制      |                | netport_grp  |  |

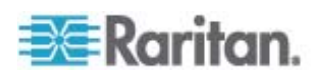

## 远程电源管理

可以在 CC-SG 上,对使用支持的 Raritan 配电盘和 Dominion 系列产 品的节点进行远程电源管理。参看"兼容性指标"部分,了解支持的配电盘 和设备。可以在 Raritan 网站上 CommandCenter Secure Gateway 部 分的"固件和文档"下面找到"兼容性指标"。

本节举例说明如何配置与其他 Raritan 设备相连的配电盘。参看**准备用** CC-SG 管理 Dominion PX 设备 (p. 37),了解如何用 CC-SG 管理直 接连接 IP 网络的 Dominion PX 设备。

#### 在本章内

| 在 CC-S | G中电流  | 源控制 | 制的设备配置       |  |
|--------|-------|-----|--------------|--|
| 示例: 使  | 用 SX、 | KX  | 和配电盘进行远程电源管理 |  |
| 示例:多   | 个电源词  | 车接自 | 的远程电源管理      |  |

## 在 CC-SG 中电源控制的设备配置

B

将配电盘连接到 Dominion SX 以后,可使用 CC-SG 对连接到同一个 SX 或任何其他 SX、KX、KX II 或 KSX 设备的节点进行电源管理。

将配电盘连接到 Dominion KX 或 KX II 设备以后,可使用 CC-SG 对连接在配电盘上所连相同 KX 或 KX II 设备的节点进行电源管理。

可接受的配置举例如下:

- 将配电盘连接到 Dominion SX 对同一 Dominion SX 上所连的节点 供电。
- 将配电盘连接到 Dominion SX 对某台 Dominion KX 上所连的节点 供电。
- 将配电盘连接到 Dominion KX 对同一 Dominion KX 上所连的节点 供电。
- 将多个配电盘连接到 Dominion KX,可对同一 KX 上所连的具有冗余电源的节点提供电源故障切换。
- 将一个配电盘连接到 Dominion SX,将另一个配电盘连接到另一台 Dominion SX,可为连接到任何其他设备的具有冗余电源的节点提供 电源故障切换。

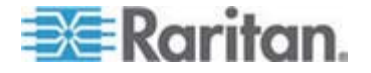

## 示例:使用 SX、KX 和配电盘进行远程电源管理

下图介绍管理远程电源控制时所用的物理连接。

- 将 CSCSPCS-10 电缆的红色 RJ45 连接器端连接到配电盘上的 RJ45 端口。
- 2. 将 CSCSPCS-10 电源控制电缆的另一端连接到 Dominion SX 上的 任一串口。
- 3. 使用带 DCIM-PS2 的标准 CAT5 电缆将节点连接到 Dominion KX。详见第 3 章或 Raritan 的《Dominion KX 用户指南》。
- 4. 将节点的电源线插入配电盘的一个插座端口。
- 5. 将配电盘的电源线插入交流插座。详情参阅配电盘的文档。

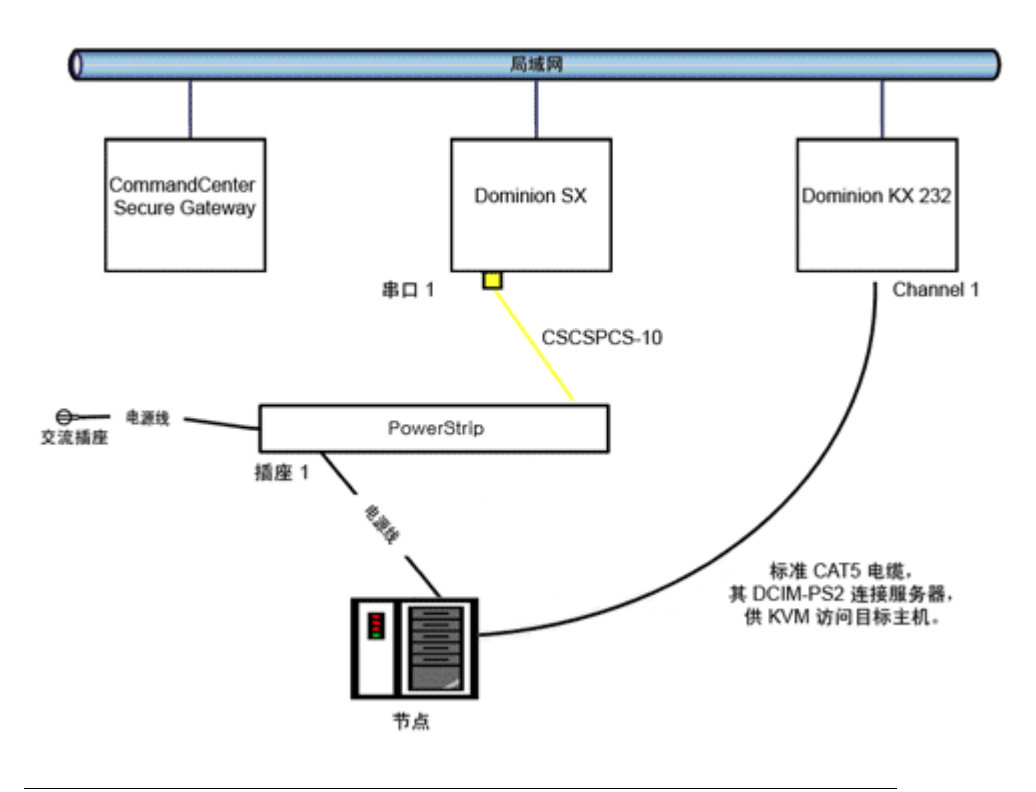

#### CC-SG 配置

有关向 CC-SG 添加远程电源管理配置的详情,请参阅《CC-SG 管理员 指南》。

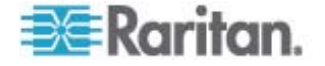

## 示例: 多个电源连接的远程电源管理

很多数据中心设备、网络路由器、交换机和服务器备有冗余电源或多个电源,这些电源需要几个交流电气连接。在下列情况下,给节点提供两个独立配电盘。全冗余配置可能包括与 PowerStrip02 相连的其他 Dominion SX,提供单独的配电盘冗余控制。此示例说明较为简单的配置:一台 Dominion SX 管理两个配电盘。

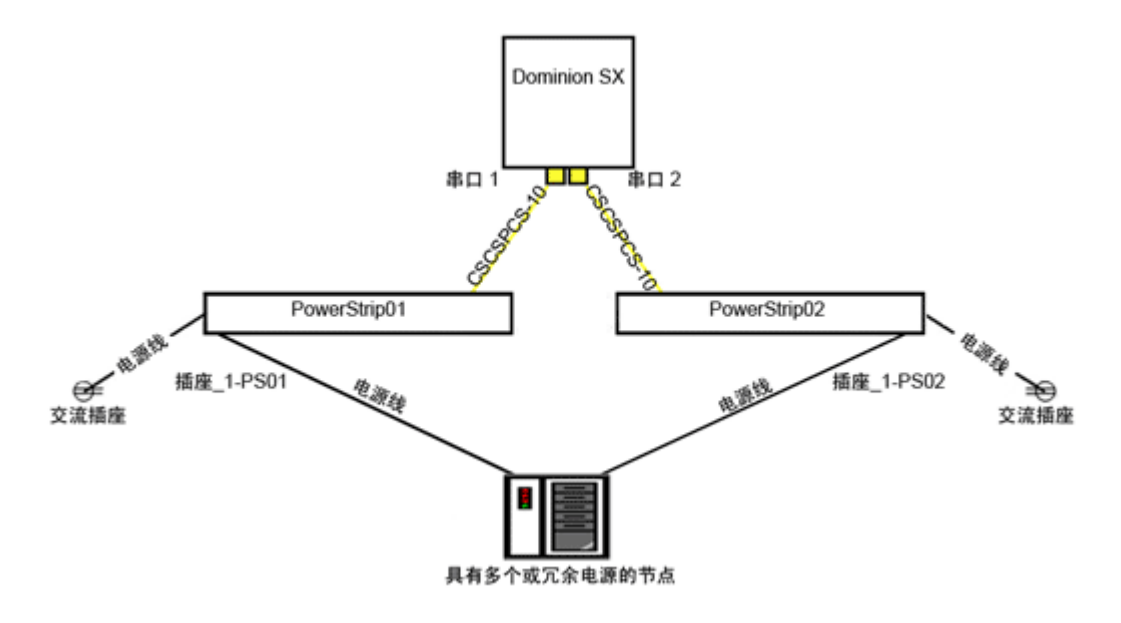

#### CC-SG 配置

有关向 CC-SG 添加远程电源管理配置的详情,请参阅《CC-SG 管理员 指南》。

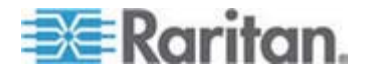

## CC-SG 和网络配置

本附录介绍典型 CC-SG 部署的网络要求,包括地址、协议和端口。介绍 如何针对外部访问、内部安全和路由策略执行配置网络。给 TCP/IP 网络 管理员提供详细信息。TCP/IP 管理员的职责可能比 CC-SG 管理员的职 责大。本附录协助管理员将 CC-SG 及其组件纳入站点的安全访问策略和 路由策略中。

附表列出 CC-SG 及其相关组件所需的协议和端口。

#### 在本章内

| CC-SG | 网络要求打开的端口: | 执行摘要 | 58 |
|-------|------------|------|----|
| CC-SG | 通信通道       |      | 59 |

## CC-SG 网络要求打开的端口:执行摘要

С

应该打开下列端口:

| 端口号                                                                 | 协议  | 用途                         | 详细信息                                                                                              |
|---------------------------------------------------------------------|-----|----------------------------|---------------------------------------------------------------------------------------------------|
| 80                                                                  | TCP | 通过 HTTP 访问 CC-SG           | 不加密。                                                                                              |
| 443                                                                 | TCP | 通过 HTTPS (SSL) 访问<br>CC-SG | SSL/AES-128/AES-256 加密。                                                                           |
| 8080                                                                | TCP | CC-SG 至 PC 客户机             | SSL/AES-128/AES-256 加密(如<br>配置)。                                                                  |
| 2400                                                                | TCP | 节点访问(代理模式)                 | 不加密。                                                                                              |
| 5000                                                                | ТСР | 节点访问(直连模式)                 | 必须给要在外部访问的 Raritan<br>设备打开这些端口。只有在访问<br>CC-SG 时,才需要打开表上的其<br>他端口。<br>AES-128/AES-256 加密(如配<br>置)。 |
| 供控制系统节点使用的<br>80 和 443<br>供虚拟主机节点和虚拟机<br>节点使用的 80、443、<br>902 和 903 | ТСР | 虚拟节点访问                     | 不适用                                                                                               |

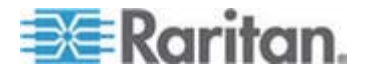

| 端口号   | 协议  | 用途            | 详细信息                         |
|-------|-----|---------------|------------------------------|
| 51000 | TCP | SX 目标访问(直连模式) | AES-128/AES-256 加密(如配<br>置)。 |

#### ▶ 要求开放的端口可能有例外:

如果所有 CC-SG 访问都使用 HTTPS 地址, 端口 80 可以关闭。

如果用 CC-SG 代理模式建立经过防火墙的任何连接,端口 5000 和 51000 可以关闭。

## CC-SG 通信通道

说明每个通信通道。对于每个通信通道,附表包括:

- 通信各方使用的象征性 IP 地址。实体之间的任何通信路径必须支持 这些地址。
- 通信发起方向。这对你的特定站点策略可能很重要。对于给定的 CC-SG 角色,相应通信方之间的路径必须可用,在网络发生故障时 可用作替代性重新路由路径。
- CC-SG 使用的端口号和协议。
- 端口是否可配置,这意味着 Admin Client 或诊断控制台提供一个字段,在端口默认值与其他应用程序的端口发生冲突时或出于安全考虑,你可以将端口号默认值更改成不同的值。
- 通信方法详细信息,即通过通信通道采用加密方法传送的消息。

#### CC-SG 和 Raritan 设备

CC-SG 的主要作用是管理和控制 Dominion KX II 等 Raritan 设备。 CC-SG 通常通过 TCP/IP 网络(LAN、WAN 或 VPN)与这些设备通信, TCP 和 UDP 协议使用如下:

| 通信方向               | 端口号  | 协议  | 可配置? | 详细信息                                 |
|--------------------|------|-----|------|--------------------------------------|
| CC-SG 到本地广播        | 5000 | UDP | 是    | 检测信号                                 |
| CC-SG 到远程 LAN IP   | 5000 | UDP | 是    | 检测信号                                 |
| CC-SG 到 Raritan 设备 | 5000 | ТСР | 是    | RDM 协议<br>RC4/AES-128/AES-2<br>56 加密 |
| Raritan 设备到 CC-SG  | 5001 | UDP | 否    | 检测信号                                 |

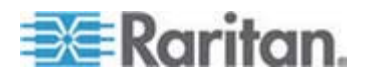

| 通信方向                | 端口号 | 协议  | 可配置? | 详细信息 |
|---------------------|-----|-----|------|------|
| CC-SG 到 Dominion PX | 623 | UDP | 否    |      |

#### CC-SG 群集

在使用可选的 CC-SG 群集功能时,下列端口必须可用于互联子网。如果不使用可选的群集功能,不必打开这些端口。

群集里的每台 CC-SG 可能位于不同的 LAN 上。但设备之间的互联应该 非常可靠,不容易发生拥塞现象。

| 通信方向             | 端口号   | 协议  | 可配置? | 详细信息                                                                                     |
|------------------|-------|-----|------|------------------------------------------------------------------------------------------|
| CC-SG 到本地广播      | 10000 | UDP | 否    | 检测信号                                                                                     |
| CC-SG 到远程 LAN IP | 10000 | UDP | 否    | 检测信号                                                                                     |
| CC-SG 到 CC-SG    | 5432  | TCP | 否    | 从主 PostgreSQL 数<br>据库服务器上的<br>HA-JDBC 到备用<br>PostgreSQL 数据库<br>服务器上的<br>HA-JDBC。<br>不加密。 |
| CC-SG 到 CC-SG    | 8732  | TCP | 否    | 主/备用服务器同步群<br>集控制数据交换。<br>MD5 加密。                                                        |
| CC-SG 到 CC-SG    | 3232  | ТСР | 否    | 主/备用 SNMP 同步<br>配置更改转发。<br>不加密。                                                          |

#### 访问基础设施服务

可以配置 CC-SG 使用几个符合行业标准的服务,例如 DHCP、DNS 和 NTP。必须使用这些端口和协议,CC-SG 才能与这些任选服务器通信。

| 通信方向             | 端口号 | 协议  | 可配置? | 详细信息         |
|------------------|-----|-----|------|--------------|
| DHCP 服务器到 CC-SG  | 68  | UDP | 否    | IPv4 DHCP 标准 |
| CC-SG 到 DHCP 服务器 | 67  | UDP | 否    | IPv4 DHCP 标准 |
| NTP 服务器到 CC-SG   | 123 | UDP | 否    | NTP 标准       |

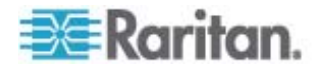

| 通信方向        | 端口号 | 协议  | 可配置? | 详细信息   |
|-------------|-----|-----|------|--------|
| CC-SG 到 DNS | 53  | UDP | 否    | DNS 标准 |

#### PC 客户机到 CC-SG

PC 客户机采用下列三种模式之一连接 CC-SG:

- 通过网络浏览器的 Admin Client 或 Access Client。CC-SG 支持 SSL v2、SSL v3 和 TLS v1 浏览器连接。可以在浏览器上配置这些 加密方法。
- 通过 SSH 的命令行界面
- 诊断控制台

| 通信方向          | 端口号  | 协议  | 可配置? | 详细信息                               |
|---------------|------|-----|------|------------------------------------|
| PC 客户机到 CC-SG | 443  | TCP | 否    | 客户机/服务器通信。                         |
|               |      |     |      | SSL/AES-128/AES-256 加密<br>(如配置)。   |
| PC 客户机到 CC-SG | 80   | ТСР | 否    | 客户机/服务器通信。                         |
|               |      |     |      | 不加密。如果启用 SSL,端口<br>80 被重定向到端口 443。 |
| PC 客户机到 CC-SG | 8080 | TCP | 否    | 客户机/服务器通信。                         |
|               |      |     |      | SSL/AES-128/AES-256 加密<br>(如配置)。   |
| PC 客户机到 CLI   | 22   | TCP | 是    | 客户机/服务器通信。                         |
| SSH           |      |     |      | SSL/AES-128/AES-256 加密<br>(如配置)。   |
| PC 客户机到诊断控制   | 23   | ТСР | 是    | 客户机/服务器通信。                         |
| 台             |      |     |      | SSL/AES-128/AES-256 加密<br>(如配置)。   |

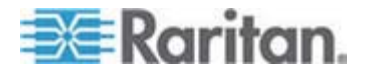

#### PC 客户机到节点

CC-SG 的另一种重要作用是将 PC 客户机连接到各个节点。这些节点可 以采用串行连接或 KVM 控制台连接来连接 Raritan 设备(叫做带外连 接)。另一种模式是使用带内访问方法,例如 VNC、RDP 或 SSH。

PC 客户机与节点通信的另一方面是:

- PC 客户机是通过 Raritan 设备还是带内访问方法直接连接节点。这 叫直连模式。
- PC 客户机通过 CC-SG 连接到节点, CC-SG 在这里充当应用程序 防火墙。这叫代理模式。

| 通信方向                                                    | 端口号                        | 协议  | 可配置? | 详细信息                             |
|---------------------------------------------------------|----------------------------|-----|------|----------------------------------|
| 客户机通过代理到节点                                              | 2400                       | TCP | 否    | 客户机/服务器通信。                       |
| 模式连接 CC-SG                                              | (在 CC-SG上)                 |     |      | 不加密。                             |
| 客户机到 Raritan 设                                          | 5000                       | TCP | 是    | 客户机/服务器通信。                       |
| <ul><li>备,再到带外 KVM 节</li><li>点</li><li>(直连模式)</li></ul> | (在 <b>Raritan</b> 设<br>备上) |     |      | SSL/AES-128/AES-256 加<br>密(如配置)。 |
| 客户机到 Raritan                                            | 51000                      | TCP | 是    | 客户机/服务器通信。                       |
| Dominion SX 设备,再<br>到带外串行节点                             | (在 <b>Raritan</b> 设<br>备上) |     |      | SSL/AES-128/AES-256 加<br>密(如配置)。 |
| (直连模式)                                                  |                            |     |      |                                  |

#### CC-SG 和 IPMI、iLO/RILOE、DRAC、RSA 客户机

CC-SG 的另一个重要作用是管理第三方设备,例如 iLO/RILOE (HP Integrated Lights Out/Remote Insight Lights Out) 服务器。可以直接对 iLO/RILOE 设备目标执行通电/断电和重新通电操作。Intelligent Platform Management Interface (IPMI) 服务器也可以用 CC-SG 控制。Dell DRAC 和 RSA 目标也可以用 CC-SG 管理。

| 通信方向                              | 端口号      | 协议  | 可配置? | 详细信息     |
|-----------------------------------|----------|-----|------|----------|
| CC-SG 到 IPMI                      | 623      | ТСР | 否    | IPMI 标准  |
| CC-SG 到 iLO/RILOE (使用<br>HTTP 端口) | 80 或 443 | TCP | 否    | 供应商制定的标准 |
| CC-SG 到 DRAC                      | 80 或 443 | TCP | 否    | 供应商制定的标准 |

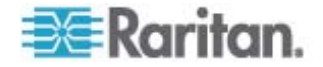

| 通信方向        | 端口号      | 协议  | 可配置? | 详细信息     |
|-------------|----------|-----|------|----------|
| CC-SG 到 RSA | 80 或 443 | TCP | 否    | 供应商制定的标准 |

#### CC-SG 和 SNMP

Simple Network Management Protocol 允许 CC-SG 将 SNMP 陷阱(事件通知)推送到网络上的现有 SNMP 管理器上。CC-SG 还支持与 HP OpenView 等第三方企业管理解决方案执行 SNMP GET/SET 操作。

| 通信方向                 | 端口号 | 协议  | 可配置? | 详细信息    |
|----------------------|-----|-----|------|---------|
| SNMP 管理器到 CC-SG      | 161 | UDP | 是    | SNMP 标准 |
| CC-SG 到 SNMP 管理<br>器 | 162 | UDP | 是    | SNMP 标准 |

#### CC-SG 和 CC-NOC

CC-NOC 是可与 CC-SG 一起部署的任选设备。CC-NOC 是 Raritan 网络监视设备,用于审计和监视 CC-SG 管理的服务器、设备和 Raritan 设备的状态。

| 通信方向           | 端口号  | 协议  | 可配置? | 详细信息           |
|----------------|------|-----|------|----------------|
| CC-SG 到 CC-NOC | 9443 | TCP | 否    | NOC Web 服务。    |
|                |      |     |      | SSL/AES128 加密。 |

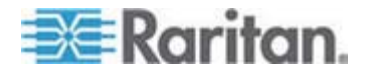

#### CC-SG 内部端口

**CC-SG** 用几个端口执行内部功能,其本地防火墙功能封锁对这些端口的 访问。但是,某些外部扫描器可能将这些端口视为"封锁"或"过滤"。不需要 在外部访问这些端口,可以进一步封锁这些端口。当前使用的端口是:

- 1088
- 1098
- 2222
- 4444
- 4445
- 8009
- 8083
- 8093

除了这些端口, CC-SG 可能还使用 32xxx (或以上)范围内的 TCP 端口 和 UDP 端口。不需要在外部访问这些端口,可以封锁这些端口。

#### 通过启用了 NAT 的防火墙访问 CC-SG

如果防火墙使用 NAT (Network Address Translation) 和使用 PAT (Port Address Translation),应该用代理模式建立经过此防火墙的所有连接。必须在防火墙上给外部连接配置端口 80(非 SSL)或 443 (SSL)、8080 和 2400,以便将流量转发到 CC-SG (因为 PC 客户机在这些端口上发起会话)。

注意: 建议不要让非 SSL 流量通过防火墙。

必须给使用防火墙的连接配置代理模式。参看连接模式:直接和代理。 CC-SG 将应 PC 客户机请求连接各种目标。但是,如果 PC 客户机到 目标的 TCP/IP 连接通过防火墙,CC-SG 将终止此连接。

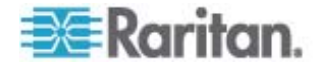

# 🗱 Raritan.

## ▶ 美国/加拿大/拉丁美洲

周一至周五 8 a.m. - 8 p.m. (东部时间) 电话: 800-724-8090 或 732-764-8886 有关 CommandCenter NOC : 按 6, 然后按 1 有关 CommandCenter Secure Gateway : 按 6, 然后按 2 传真:732-764-8887 有关 CommandCenter NOC 的电子邮件 : tech-ccnoc@raritan.com 有关所有其他产品的电子邮件 : tech@raritan.com

#### ▶ 中国

**北京** 周一至周五 9 a.m. - 6 p.m. (当地时间) 电话: +86-10-88091890

#### 上海

周一至周五 9 a.m. - 6 p.m.(当地时间) 电话:+86-21-5425-2499

**广州** 周一至周五 9 a.m. - 6 p.m. (当地时间) 电话: +86-20-8755-5561

#### ▶ 印度

周一至周五 9 a.m. - 6 p.m.(当地时间) 电话:+91-124-410-7881

#### ▶ 日本

周一至周五 9:30 a.m. - 5:30 p.m. (当地时间) 电话:+81-3-3523-5994 电子邮件:support.japan@raritan.com

#### ▶ 欧洲

**欧洲** 周一至周五 8:30 a.m. - 5 p.m. GMT+1 (中部欧洲时间) 电话:+31-10-2844040 电子邮件:tech.europe@raritan.com

#### 英国

周一至周五 8:30 a.m. - 5 p.m. GMT+1 (中部欧洲时间) 电话:+44-20-7614-77-00

#### 法国

周一至周五 8:30 a.m. - 5 p.m. GMT+1 (中部欧洲时间) 电话:+33-1-47-56-20-39

德国

周一至周五 8:30 a.m. - 5 p.m. GMT+1 (中部欧洲时间) 电话:+49-20-17-47-98-0

#### ▶ 韩国

周一至周五 9 a.m. - 6 p.m.(当地时间) 电话:+82-2-5578730

#### ▶ 澳大利亚墨尔本

周一至周五 9:00 a.m. - 6 p.m.(当地时间) 电话:+61-3-9866-6887

#### ▶ 台湾

周一至周五 9 a.m. - 6 p.m. GMT-5 (标准) GMT-4 (夏令时) 电话:+886-2-8919-1333 电子邮件:tech.rap@raritan.com